Miami-Dade TPO – GPC E18-TPO-01

## **InteracTIP User's Guide** Training Agency User Tools

Miami-Dade Transportation Planning Organization (TPO) January 15, 2020

ISO 9001:2015

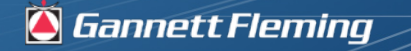

Excellence Delivered As Promised

#### Miami-Dade TPO Website

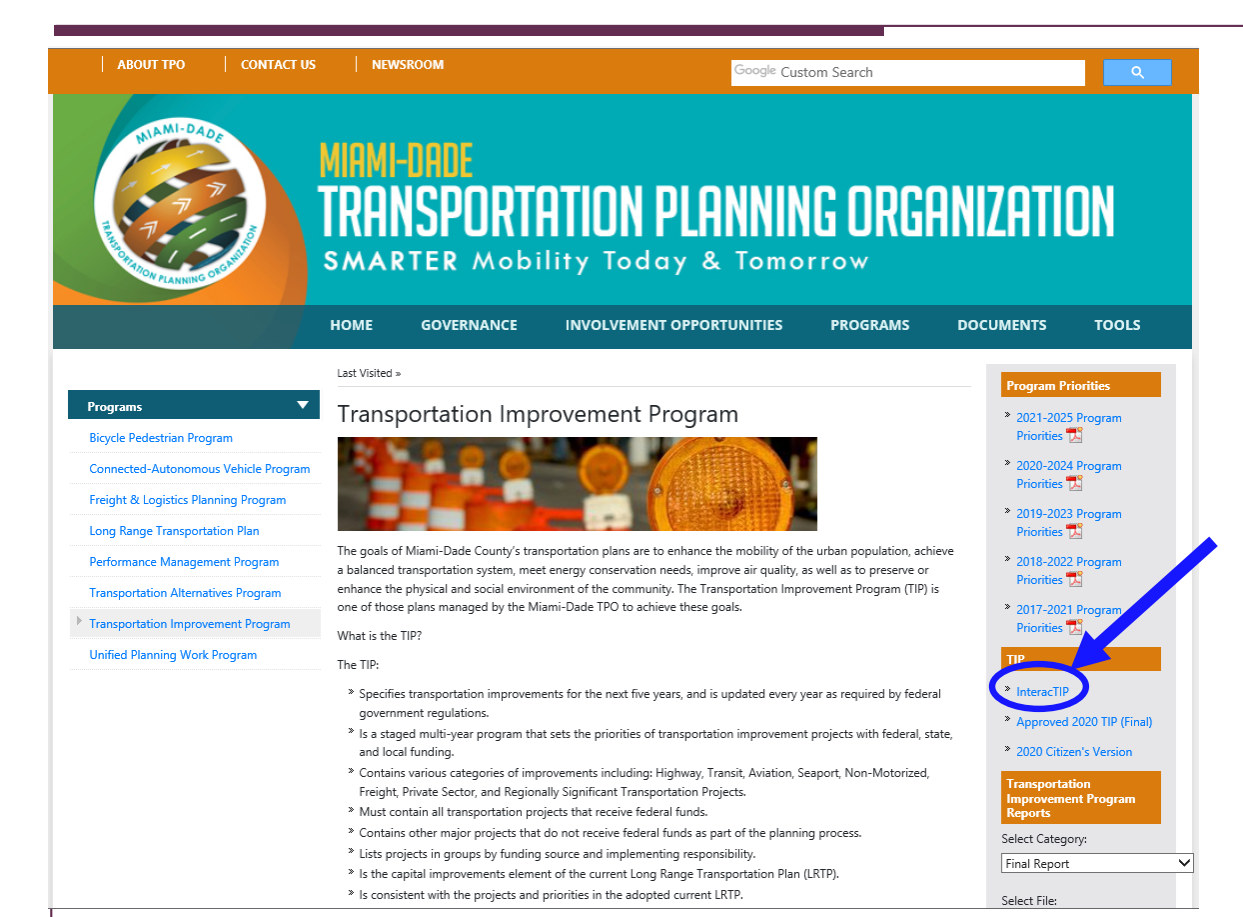

## The InteracTIP Site can be accessed from the TPO website

#### miamidadetpo.org

or

#### update.interactip.com

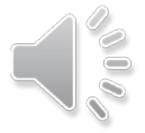

#### InteracTIP Website

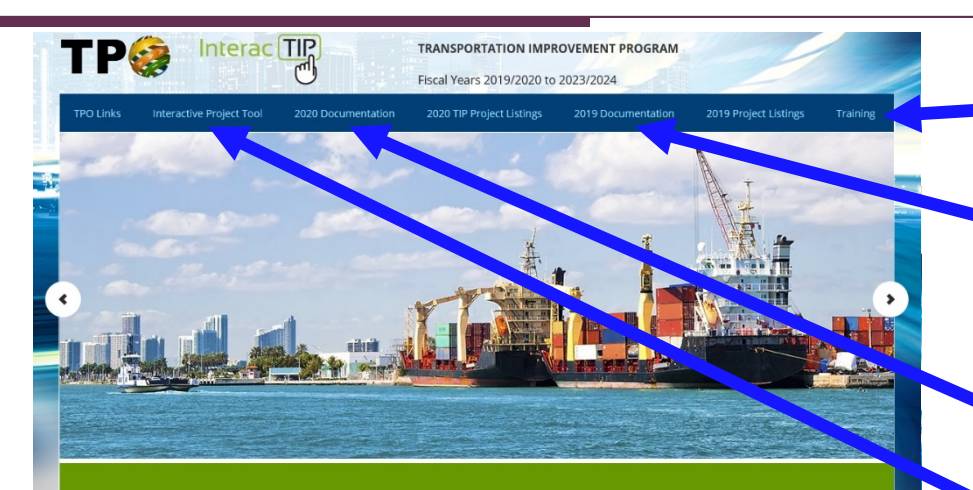

#### Introduction

Welcome to the website of the Transportation Improvement Program (TIP) for the Miami urbanized area. This is the plan for fiscal year 2019/2020 to 2023/2024 as adopted by the Transportation Planning Organization governing board. But, what is TIP? The TIP is a staged multi-year program that sets the priorities of transportation improvement projects with federal, state and local funding. The TIP is also the capital improvements element of the Long Range Transportation Plan. The TIP is updated every year as required by federal government regulations. This multimedia tool provides access to the plan as well as other related documents and useful websites. The 2018/2019 TIP is also available on this website as a reference. Thank you for your interest in the Transportation Improvement Program.

#### TRANSPORTATION IMPROVEMENT PROGRAM

Approved by the TPO Governing Board on June 20, 2019 To plan transportation facilities and services in Miami-Dade County that are integrated and efficient while providing effective community participation.

TPO MISSION STATEMENT

#### SEARCH BOX

SEARCH THIS WEBSITE ........................Q

A Link for training videos and User's Guides are found on the Training page

The previous year's TIP documentation is also accessible from the provided link

The InteracTIP website has a twofold purpose:

- Present the Current Year TIP documentation
- Give access to the Interactive Project Tool

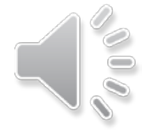

GANNETT FLEMING - GEODECISIONS

#### Agency User Tools

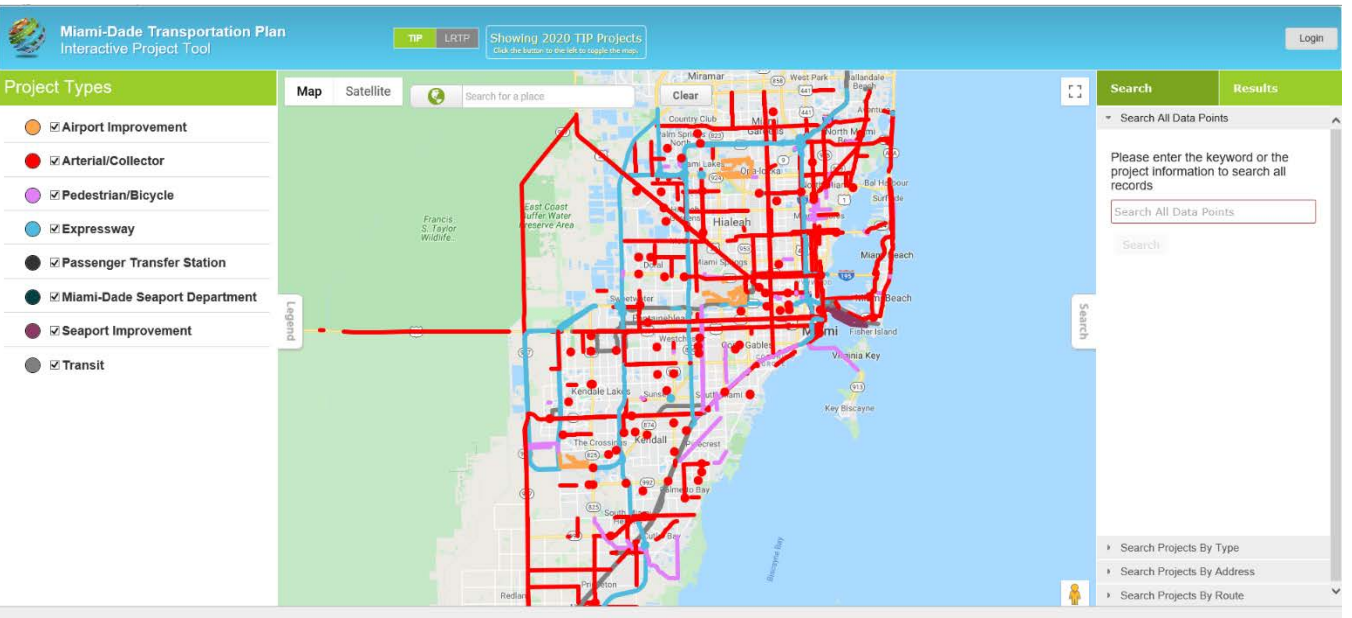

Agency User Tools provide the ability to edit projects and add new ones beyond the current TIP

CONTACT US | ABOUT US

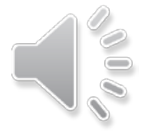

#### Agency User Login

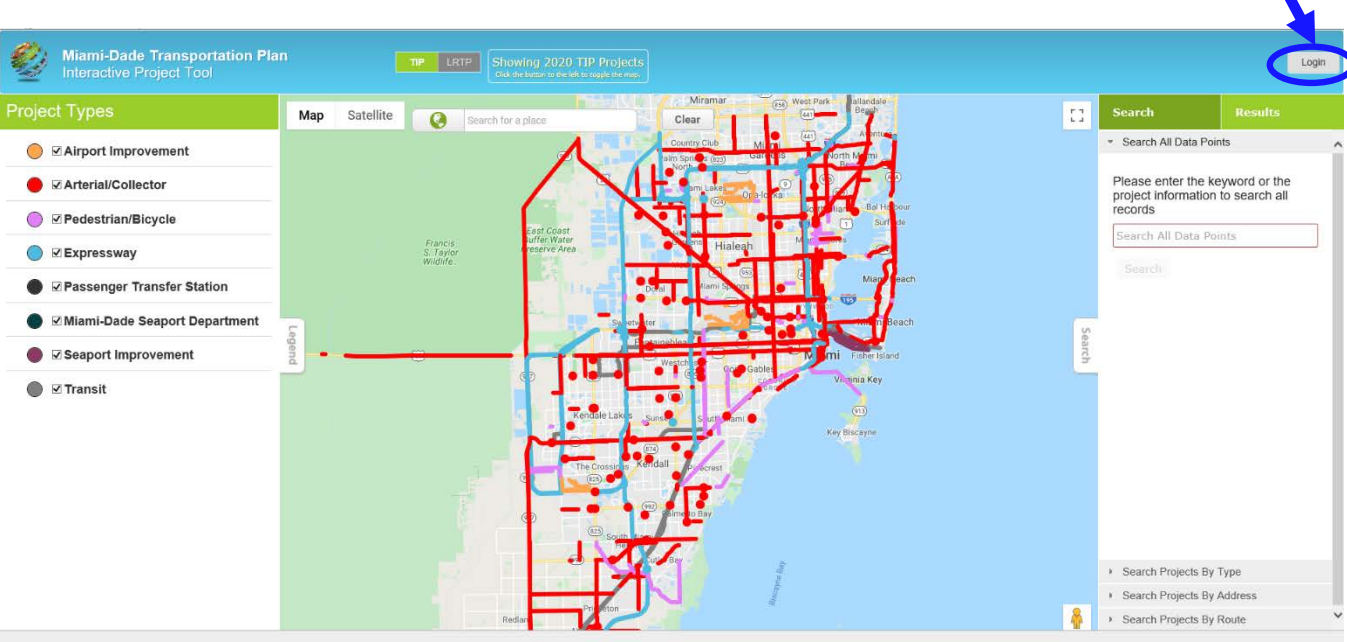

Agency Users must use the Login button in order to use the TIP project data entry tools

These tools are for the preparation of the Draft TIP projects and Amendments to the Current TIP or LRTP

Each username and password is controlled through the Admin user at the TPO

Please contact Christopher Rosenberg at the TPO <u>Christopher.Rosenberg@miamidade.gov</u> for user login changes or inquiry of usernames and passwords by Agency

CONTACT US | ABOUT US

1;

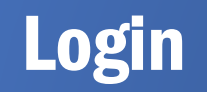

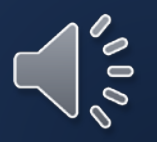

#### Agency User Login

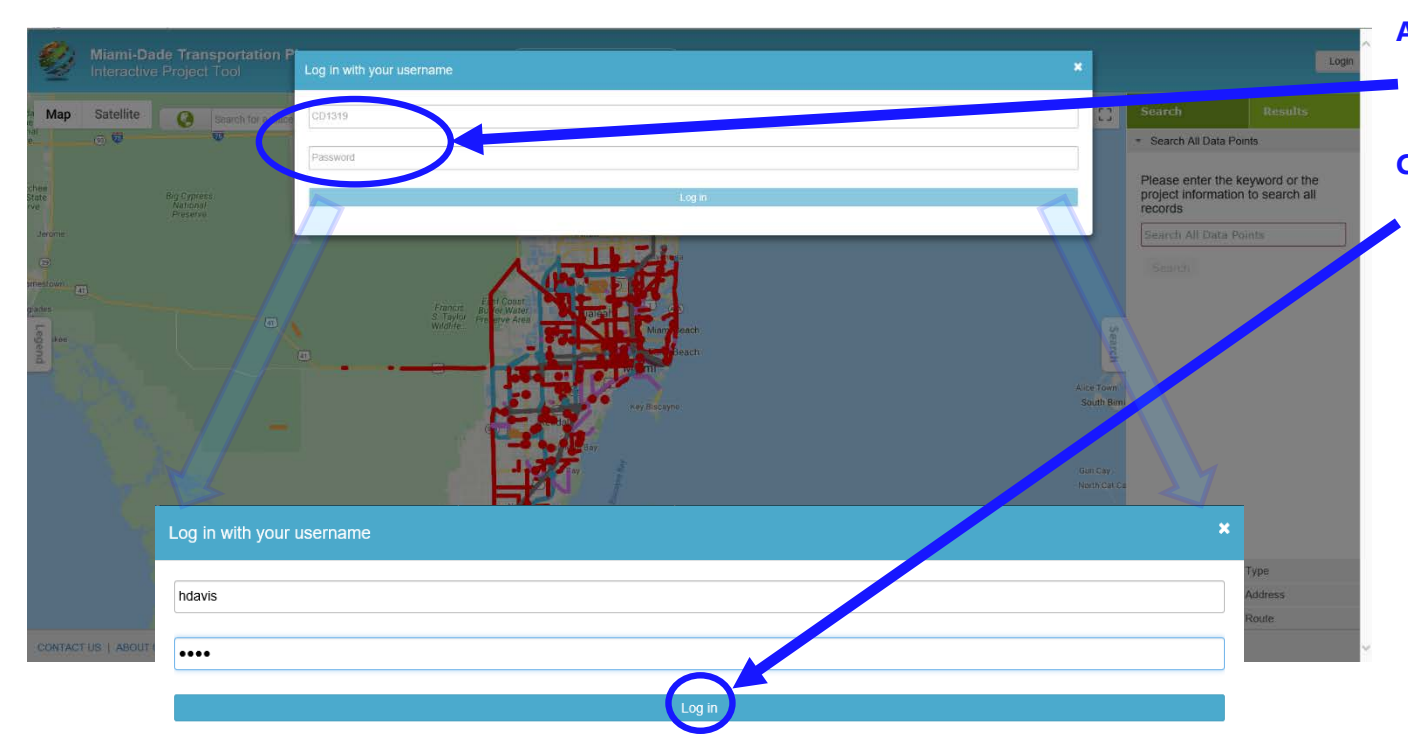

Agency Users will use this box to enter their given username and password

Click the enabled "Login" button when username and password are entered

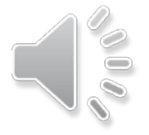

#### Agency User Login

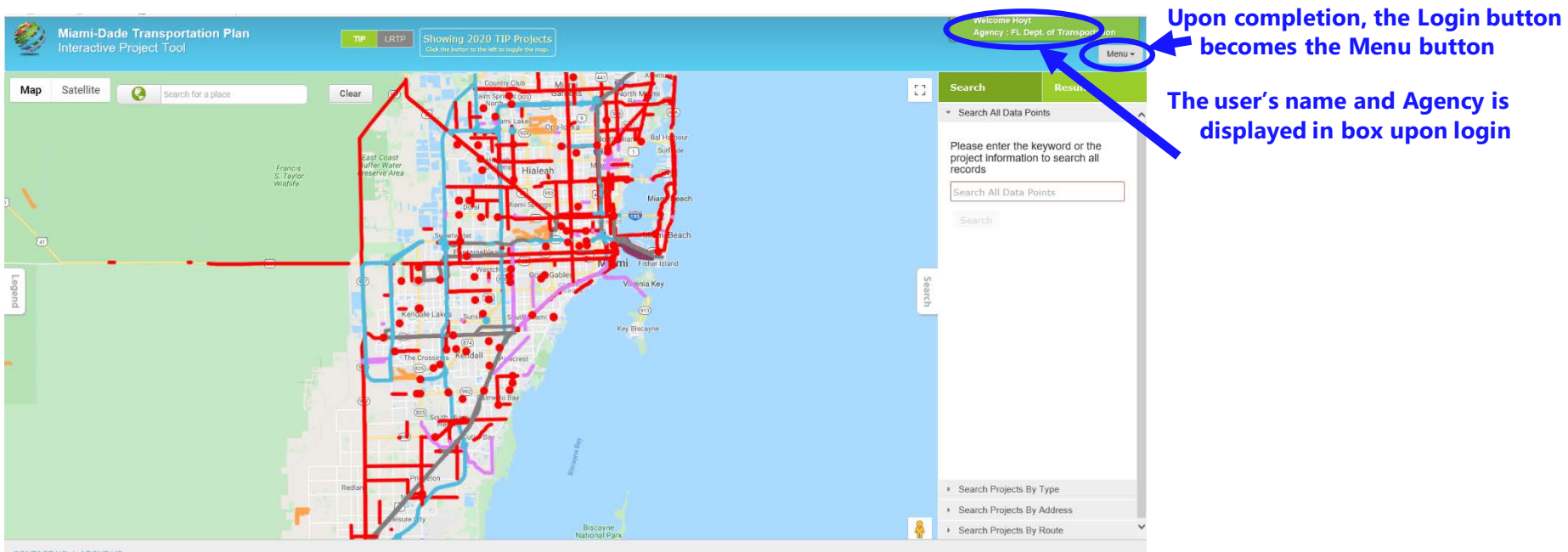

CONTACT US | ABOUT US

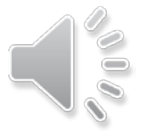

# **Menu Options**

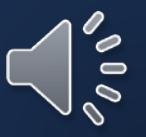

#### Agency User Menu Options

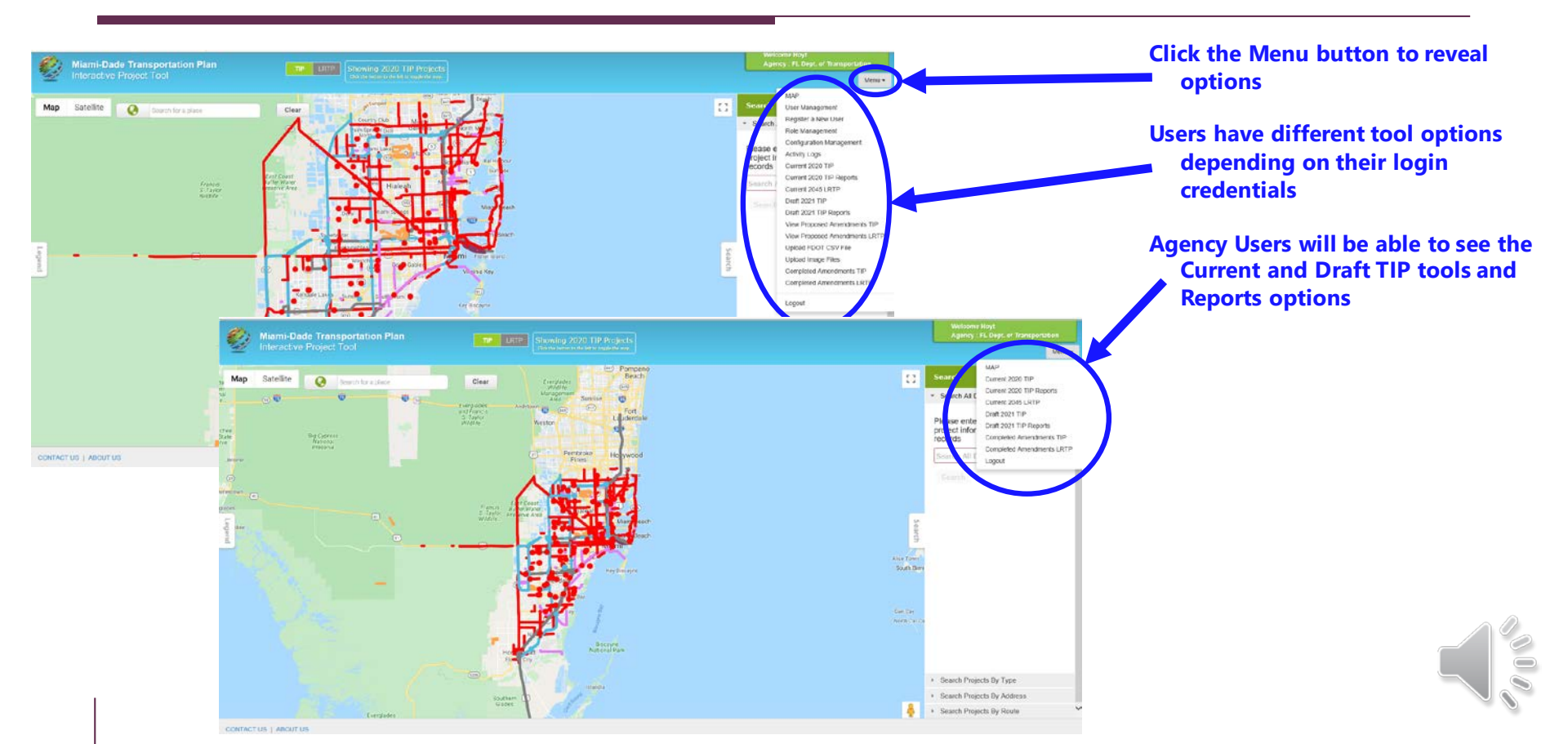

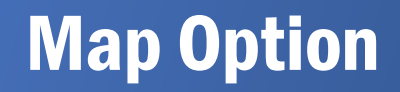

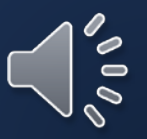

#### MAP Menu Item

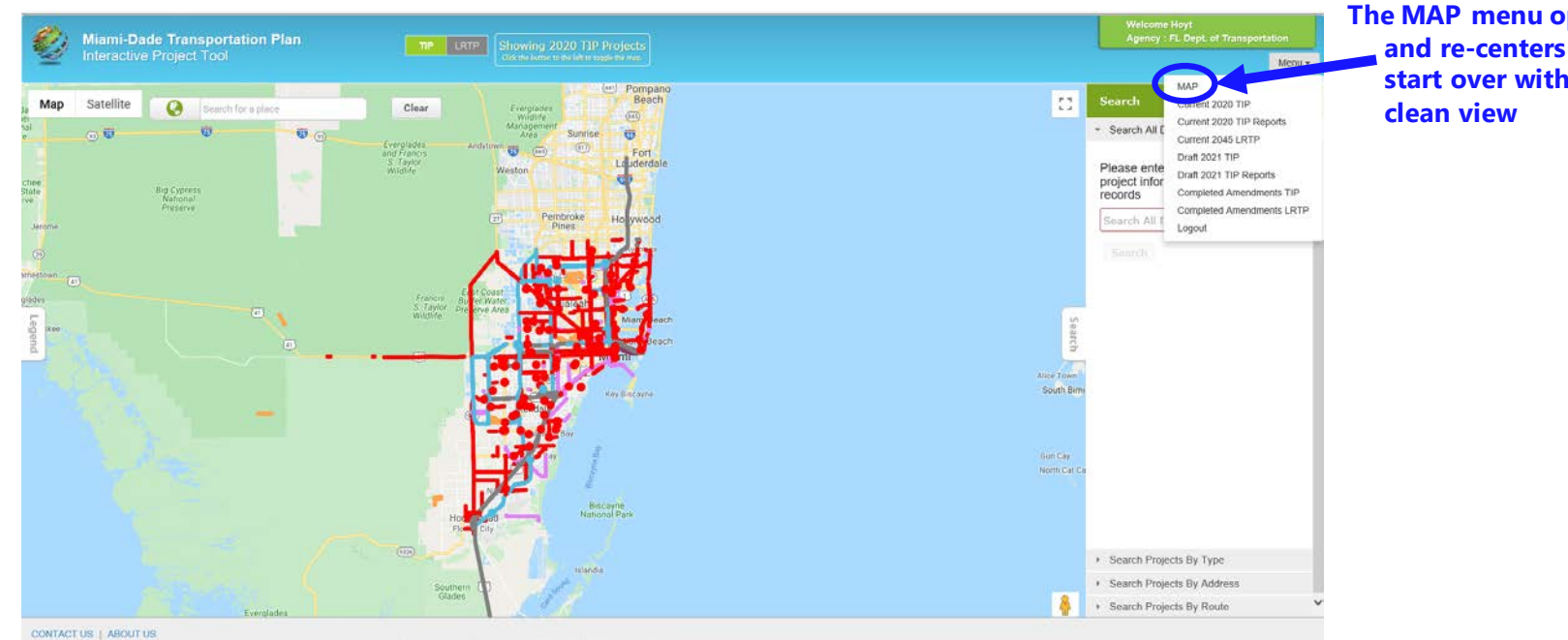

The MAP menu option refreshes and re-centers the Map View to start over with a new search or

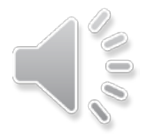

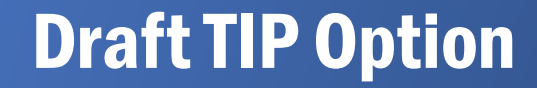

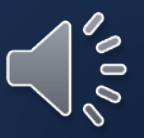

#### Draft TIP Option

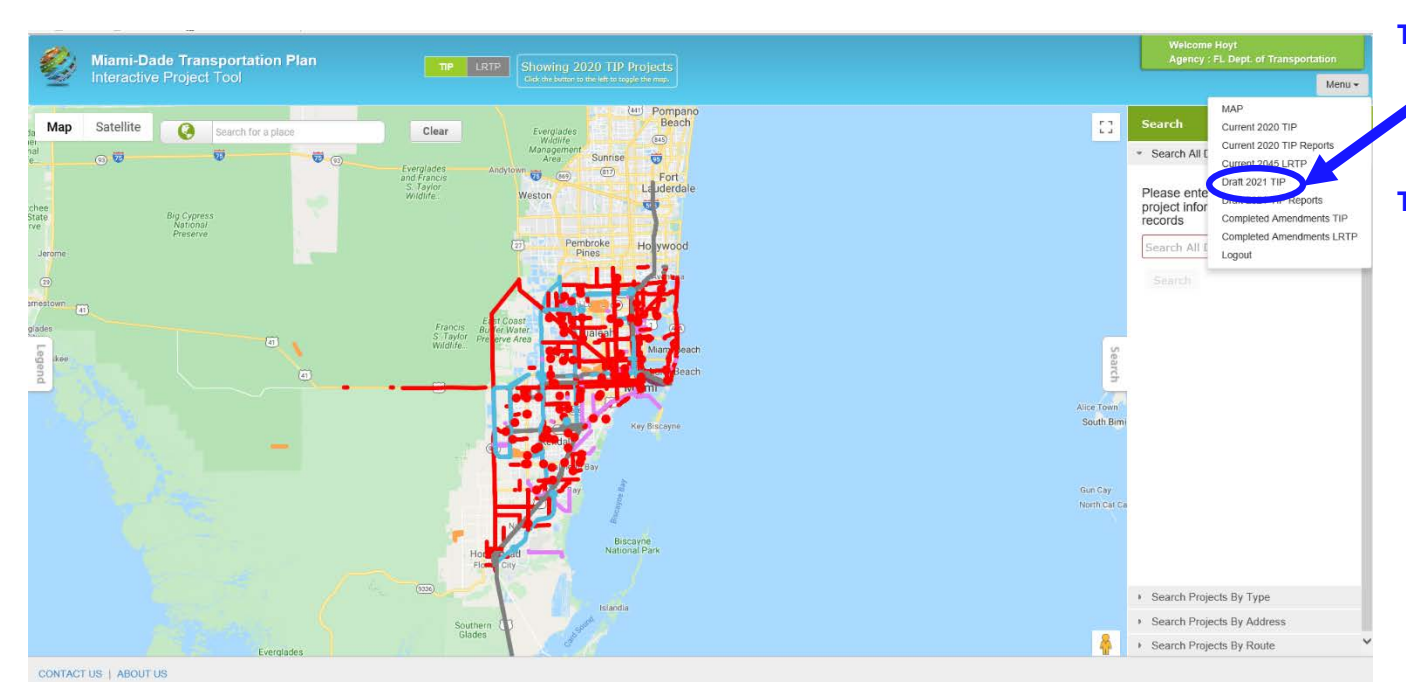

The Draft 2021 TIP menu option invokes the functionality for adding and editing the Draft TIP projects for each yearly cycle

The Agency User will need to review / edit each draft project to ensure the information is up to date for the 2021 TIP

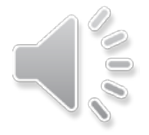

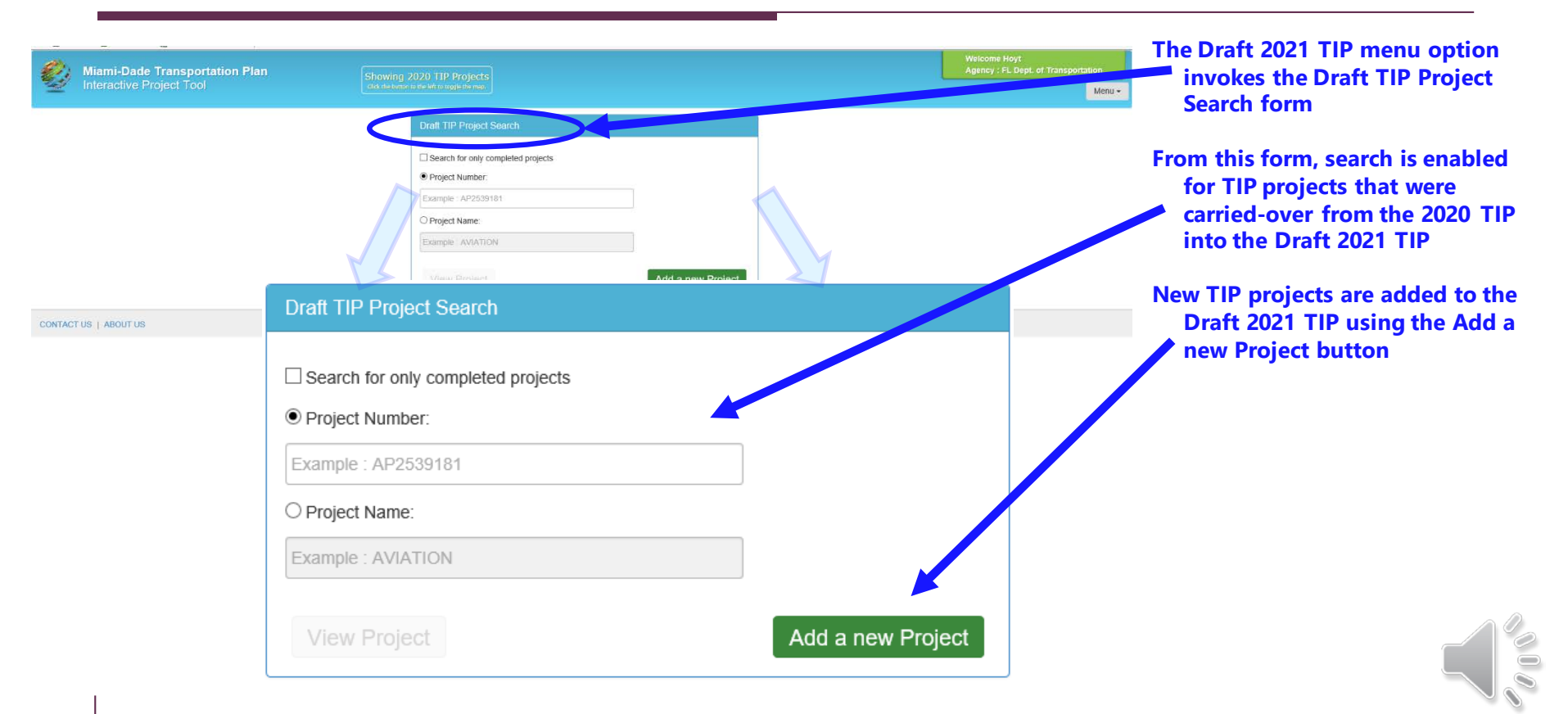

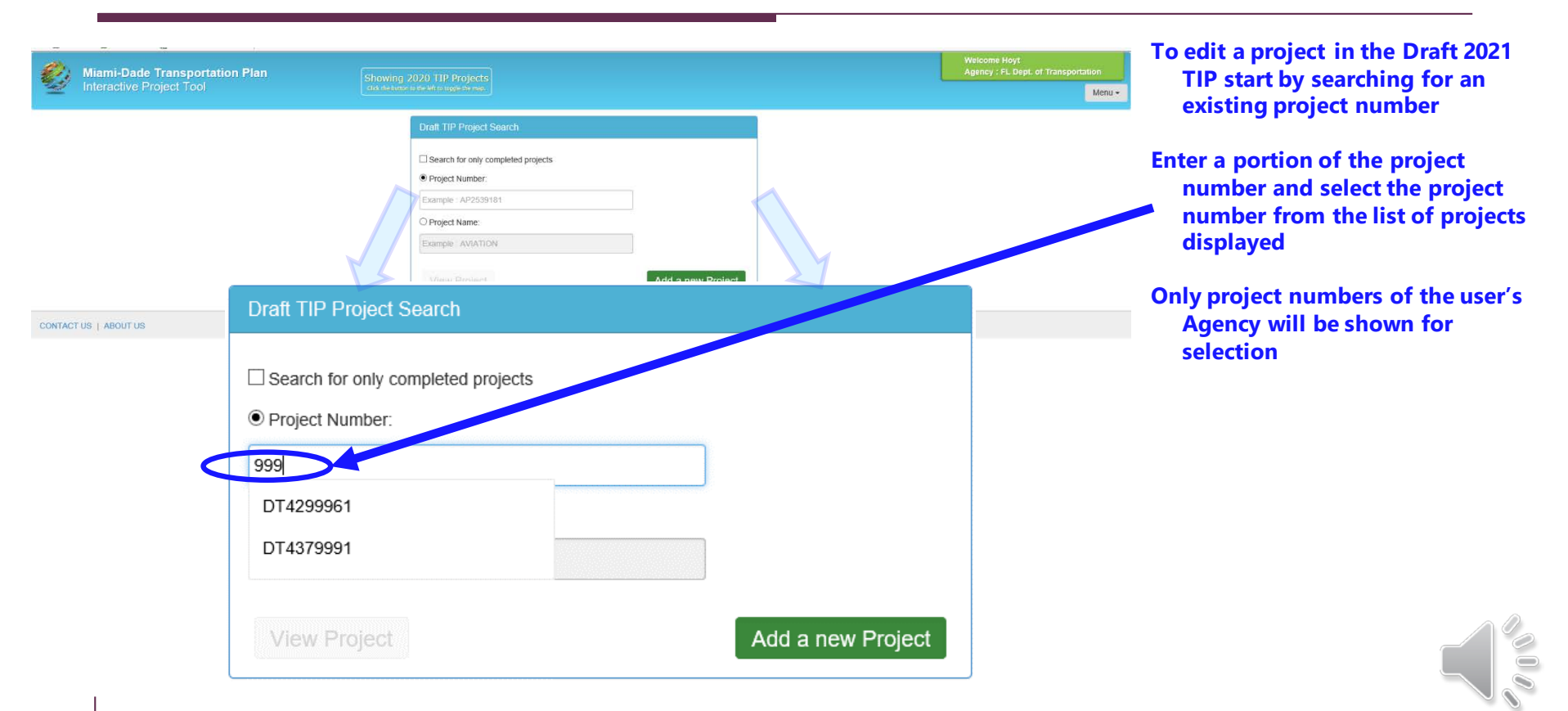

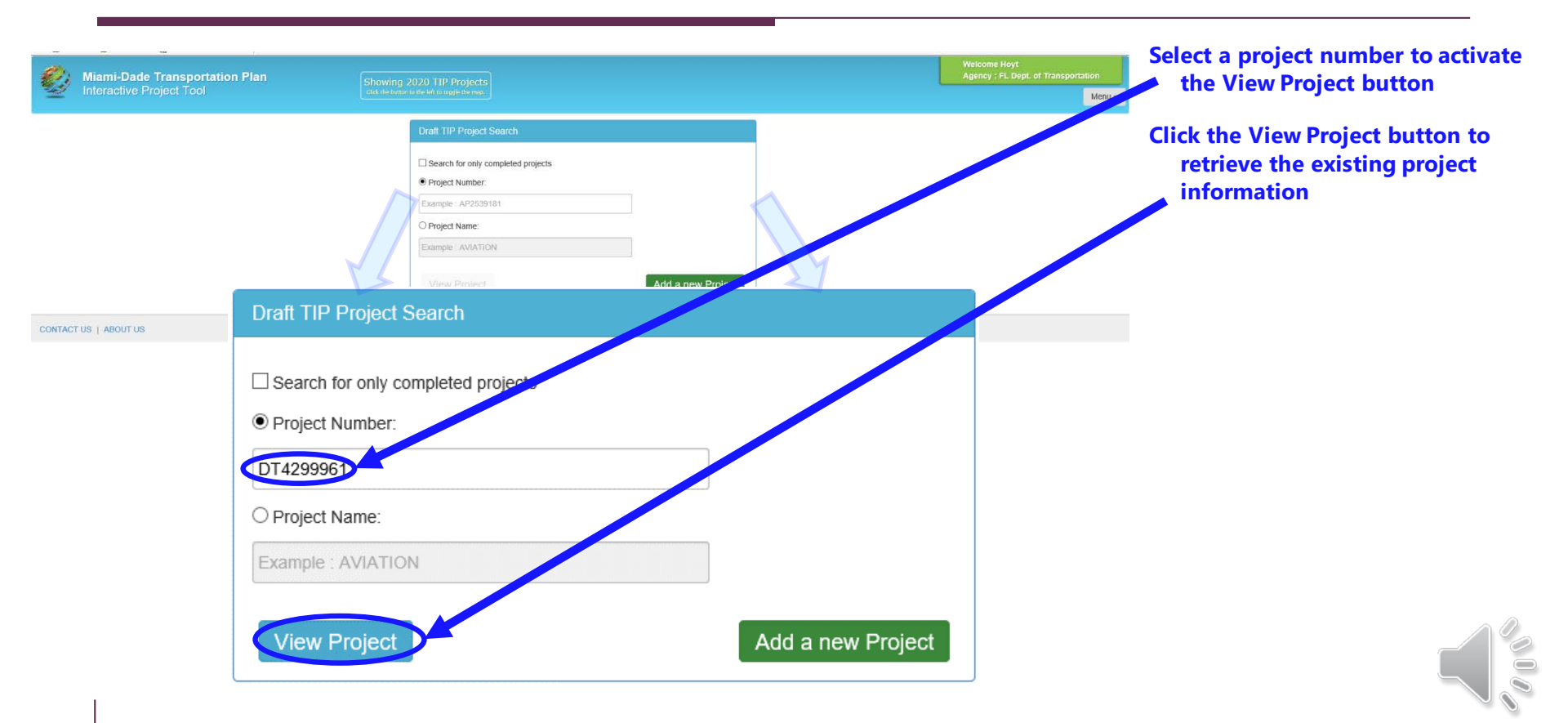

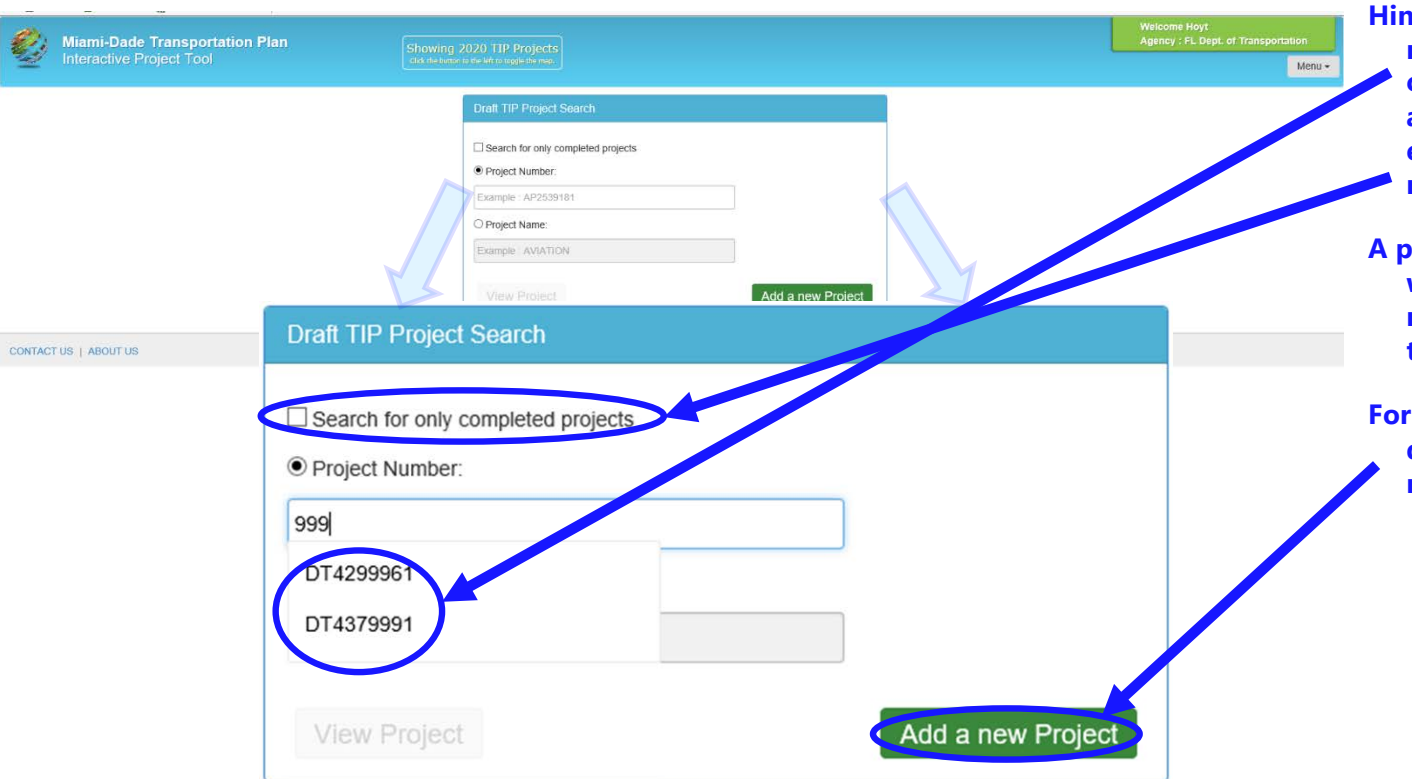

Hint: if an active project number is not found on the list, check the completed projects checkbox and initiate the search again to ensure that the project was not marked as a completed project

A project marked for completion will still show up on the new TIP report but will be removed from the next TIP

For new projects, whose number does not exist, click the Add a new Project button

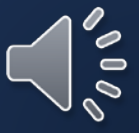

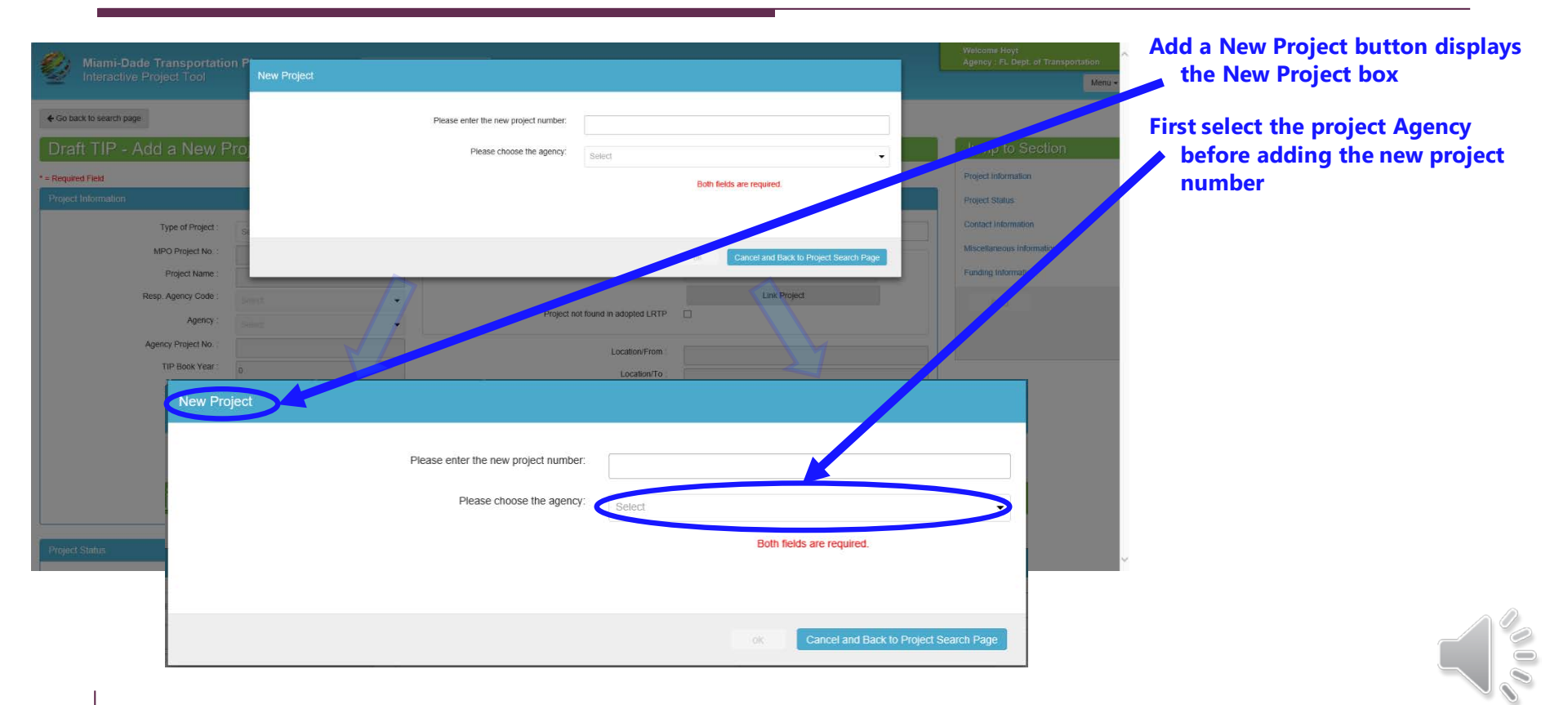

| -                           |                     |                                        |                                      |                       |                                  |                            | Welcome Hoyt                                                                                                    | Select the Agency | from the list |
|-----------------------------|---------------------|----------------------------------------|--------------------------------------|-----------------------|----------------------------------|----------------------------|----------------------------------------------------------------------------------------------------|-------------------|---------------|
| Miami-Dadi<br>Interactive F |                     | New Project                            |                                      |                       |                                  |                            | Agency : FL Dept. of Transportation                                                                              |                   |               |
| - Go back to search page    |                     |                                        | Disars asis the new point sumber     |                       |                                  |                            |                                                                                                    |                   |               |
|                             |                     |                                        | Please enter the new project number. |                       |                                  |                            |                                                                                                    |                   |               |
| Draft HP - A                | dd a New Pro        |                                        | Please choose the agency:            | Select                |                                  | •                          | Jump to Section                                                                                                  |                   |               |
| * = Required Field          |                     | 1                                      |                                      |                       | Both fields are required.        |                            | Project information                                                                                              |                   |               |
| Project Information         |                     |                                        |                                      |                       |                                  |                            | Project Status                                                                                                   |                   |               |
|                             | Type of Project : S |                                        |                                      |                       |                                  |                            | Contact Information                                                                                              |                   |               |
|                             | MPO Project No :    |                                        |                                      |                       | Cancel and Back to Proje         | ect Search Page            | Miscellaneous information                                                                                        |                   |               |
|                             | Project Name :      |                                        |                                      | _                     |                                  |                            | Funding Information                                                                                              |                   |               |
| ,                           | Resp. Agency Code : | mut 🔰                                  | Project no                           | found in adopted LRTP |                                  |                            | and the second second second second second second second second second second second second second second second |                   |               |
|                             | Anency Project No   | ************************************** |                                      |                       |                                  |                            |                                                                                                    |                   |               |
|                             | TIP Book Year       |                                        |                                      | Location/From         |                                  |                            |                                                                                                    |                   |               |
|                             | New Project         |                                        |                                      | Location/To           |                                  |                            |                                                                                                    |                   |               |
|                             | New Project         |                                        |                                      |                       |                                  |                            |                                                                                                    |                   |               |
|                             |                     |                                        |                                      |                       |                                  |                            |                                                                                                    |                   |               |
|                             |                     | Plea                                   | ase enter the new project number     |                       |                                  |                            |                                                                                                    |                   |               |
|                             |                     |                                        | Dieste chosse the season             |                       |                                  |                            |                                                                                                    |                   |               |
|                             |                     |                                        | Please choose the agency             |                       |                                  |                            |                                                                                                    |                   |               |
|                             |                     |                                        |                                      | FL Dept. of           | Transportation<br>Both neros are | requirea.                  | 0                                                                                                    |                   |               |
| Project Status              | _                   |                                        |                                      |                       |                                  |                            | Ý                                                                                                    |                   |               |
|                             |                     |                                        |                                      |                       |                                  |                            |                                                                                                    |                   |               |
|                             |                     |                                        |                                      |                       |                                  |                            |                                                                                                    |                   |               |
|                             |                     |                                        |                                      |                       | Cano                             | cel and Back to Project Se | arch Page                                                                                                    |                   |               |
|                             |                     |                                        |                                      |                       |                                  |                            |                                                                                                    |                   |               |

| Mismi-Dada Transport                                                                            | tion R                                                                                                    |                                                                             | Welcome Hoyt                                                                                                    | Enter the new project number                                                       |
|-------------------------------------------------------------------------------------------------|----------------------------------------------------------------------------------------------------|-----------------------------------------------------------------------------|----------------------------------------------------------------------------------------------------|------------------------------------------------------------------------------------|
| Go back to search page                                                                          | Please enter the new project Please enter the new project Please choose the Please choose the Please c | mber:<br>ency: Select                                                       | Jump to Section                                                                                                    | The highest project number in TIP<br>of the Agency is displayed for a<br>reference |
| * = Required Field<br>Project Information<br>Type of Project<br>MPO Project Non<br>Project Name |                                                                                                    | Both fields are required.                                                   | Project in function<br>Project Status<br>Contact Information<br>Miscellus require contaction<br>Fandre adversation | The new project number gets<br>automatically formed with its<br>Agency code        |
| Resp. Agency Coae                                                                               |                                                                                                    | Project not found in adopted LRTP                                           |                                                                                                    | Click OK button to create the new<br>Draft TIP project                             |
| Project Status                                                                                  | Please enter the new project<br>Please choose th<br>The last latest project number for the selected a                                                                                                    | number: 999999<br>agency: FL Dept. of Transportation<br>ency is : OT4451681 |                                                                                                    |                                                                                    |
|                                                                                                 | The new project number assigned based on the                                                                                                    | Agency: DT999999                                                            | Cancel and Back to Project Search Page                                                                             |                                                                                    |

| Miami-Dade Transportation P<br>Interactive Project Tool | New Project                                                 |                                        | Welcome Hoyt<br>Agency : FL Dept of Transportation<br>Menu • | To stop the Add a new Project<br>process by using the Cancel and<br>Back to Project Search Page |
|---------------------------------------------------------|-------------------------------------------------------------|----------------------------------------|--------------------------------------------------------------|-------------------------------------------------------------------------------------------------|
| ← Go back to search page                                | Please enter the new project number.                        |                                        |                                                              | button                                                                                          |
| Draft TIP - Add a New Pro                               | Please choose the agency.                                   | Select 👻                               | Jump to Section                                              |                                                                                                 |
| * = Required Field                                      |                                                             | Both fields are required.              | Project Information                                          |                                                                                                 |
| Project Information                                     |                                                             |                                        | Project Status                                               |                                                                                                 |
| Type of Project                                         |                                                             |                                        | Contact Information                                          |                                                                                                 |
| MPO Project No. 0                                       |                                                             | Cancel and Back to Project Search Page | Miscellaneous Information                                    |                                                                                                 |
| Project Name :                                          |                                                             |                                        | Funding Information                                          |                                                                                                 |
| Resp. Agency Code .                                     | Project no                                                  | t found in adopted LRTP                | ASI.                                                         |                                                                                                 |
| Agency Project No                                       |                                                             |                                        |                                                              |                                                                                                 |
| TIP Book Year : 0                                       |                                                             | Location/From .                        |                                                              |                                                                                                 |
| New Project                                             |                                                             |                                        |                                                              |                                                                                                 |
|                                                         | Please enter the new project number:                        | 999999                                 |                                                              |                                                                                                 |
|                                                         | Please choose the agency:                                   | FL Dept. of Transportation             | •                                                            |                                                                                                 |
| Project Status                                          | The last latest project number for the selected agency is : | DT4451681                              |                                                              |                                                                                                 |
|                                                         | The new project number assigned based on the Agency:        | DT999999                               |                                                              |                                                                                                 |
|                                                         |                                                             | ok Cancel and Back to Pro              | oject Search Page                                            |                                                                                                 |

## **Add Project Information to Draft TIP**

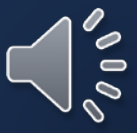

| Miami-Dade Transportation                                                                       | on Plan Showing 2020 TI                                                                                                    | P Projects                                                                                                    |                       | Welcome Hoyt<br>Agency : FL Dept of Transportation<br>Men          | A new project only has the project<br>number filled                                                                     |
|-------------------------------------------------------------------------------------------------|----------------------------------------------------------------------------------------------------|----------------------------------------------------------------------------------------------------|-----------------------|--------------------------------------------------------------------|----------------------------------------------------------------------------------------------------|
| ← Go back to search page<br>Draft TIP - Add a New F<br>* - Required Held<br>Project Information | Project                                                                                                    |                                                                                                    |                       | Jump to Section<br>Project Information<br>Project Status           | In order to complete project entry,<br>click the Link Project button to<br>link it to the corresponding<br>LRTP project |
| Type of Project No. :<br>MPO Project No. :<br>Project Name :<br>Resp. Agency Code :<br>Agency : | Select  DT599999 DT FL Dept of Transportation                                                                                                 | Project Length(mi) :<br>LRTP Project :<br>Project not found in adopted LRTP                                        | 0 Solett Link Project | Contact Information  Contact Information  Funding Information  And | A new project can only be added /<br>saved when it is linked to the<br>LRTP                                             |
| Agency Project No. :<br>TIP Book Year :<br>Project Section                                      | 999999<br>2021<br>Non-Motorized<br>Transportation System<br>Transportation Disadvangated<br>Congestion Management Program<br>Citizens Version | Location/From :<br>Location/To :<br>Common Street Name :<br>Management Agency :<br>Type of Work :<br>Description : | Select                |                                                                    | The Add button is not enabled until<br>the LRTP reference is resolved                                                   |

| Miami-Dade Transportatio | on Plan                                         |    |                                   |            | Welcome Hoyt<br>Agency : FL Dept. of Transportati |
|--------------------------|-------------------------------------------------|----|-----------------------------------|------------|---------------------------------------------------|
| Interactive Project Fool |                                                 |    |                                   |            |                                                   |
| Go back to search page   |                                                 |    |                                   |            |                                                   |
| )raft TIP - Add a New F  | Project                                         |    |                                   |            | Jump to Section                                   |
| equired Field            |                                                 |    |                                   |            | Project Information                               |
| oject Information        |                                                 |    |                                   |            | Project Status                                    |
| Type of Project :        | Select                                          | •  | Project Length(mi) :              | 0          | Contact Information                               |
| MPO Project No. :        | DT999999                                        |    |                                   |            | accus Information                                 |
| Project Name :           |                                                 |    | LRTP Project :                    | Band       | Funding Information                               |
| Resp. Agency Code :      | DT                                              | -  |                                   | - Jan Jack | Add                                               |
| Agency :                 | FL Dept. of Transportation                      | •  | Project not round in adopted ERTP |            |                                                   |
| Agency Project No :      | 999999                                          |    | Location/From :                   |            |                                                   |
| TIP Book Year :          | 2021                                            |    | Location/To :                     |            |                                                   |
| Project Section          | Non-Motorized Intelligent Transportation System | m  | Common Street Name :              |            |                                                   |
|                          | Transportation Disadvangated                    |    | Management Agency :               | Select     |                                                   |
|                          | Congestion Management Progr. Citizens Version   | am | Type of Work :                    |            |                                                   |
|                          |                                                 |    | Description :                     |            |                                                   |
|                          |                                                 |    |                                   |            |                                                   |
|                          |                                                 |    |                                   |            |                                                   |

There are LRTP exceptions for certain projects such as O&M and other set-aside money projects

The "Project not found..." checkbox should only be used to add / save TIP projects that may need an LRTP Amendment

Contact Christopher Rosenberg at the Miami-Dade TPO for coordinating LRTP / TIP Amendments

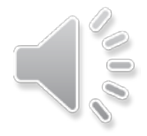

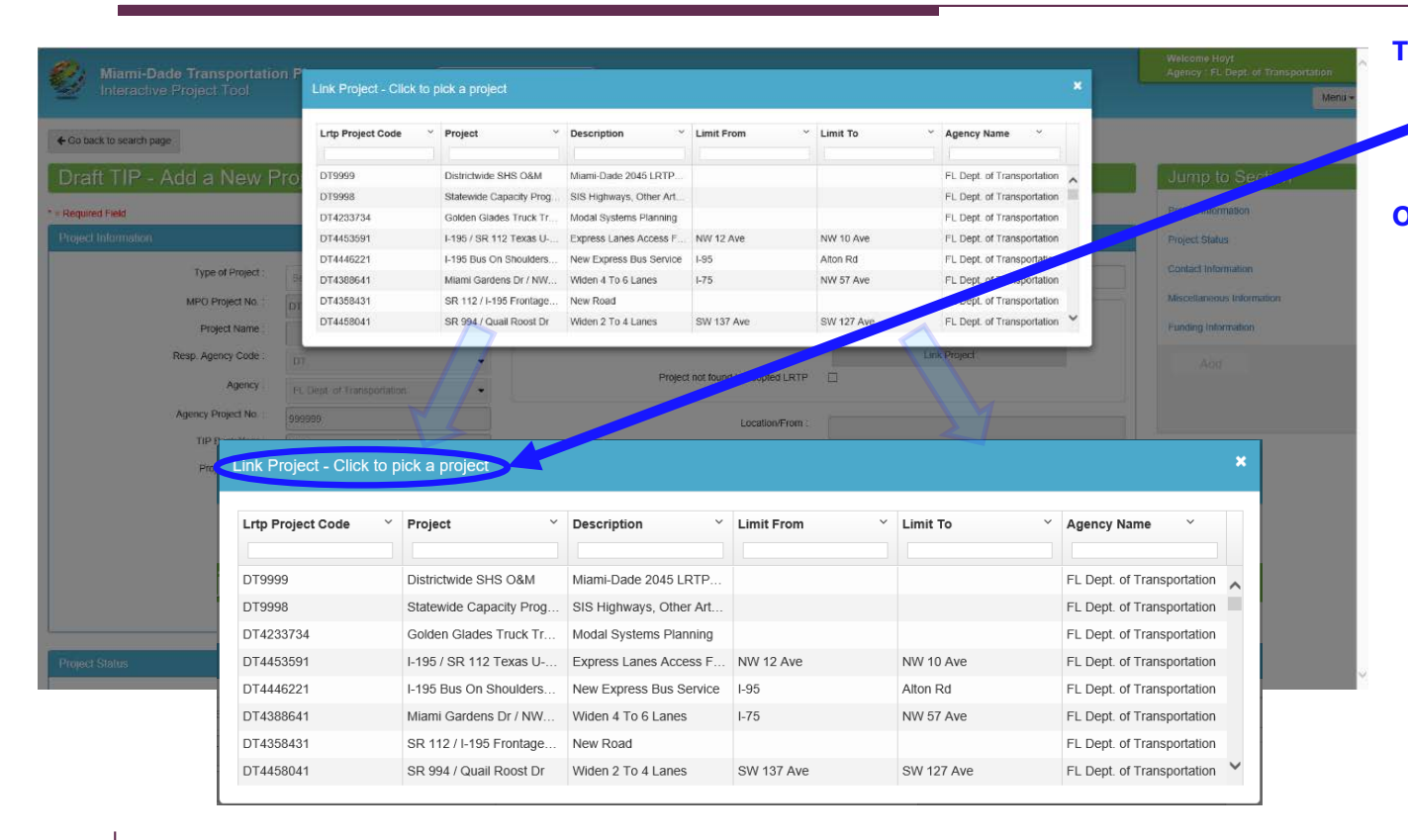

The Link Project button shows the Cost Feasible LRTP projects for selection to link to the Draft TIP project

O&M or other exception projects maybe linked with the Districtwide or Statewide projects that start with 999 on the project list

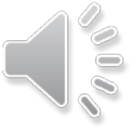

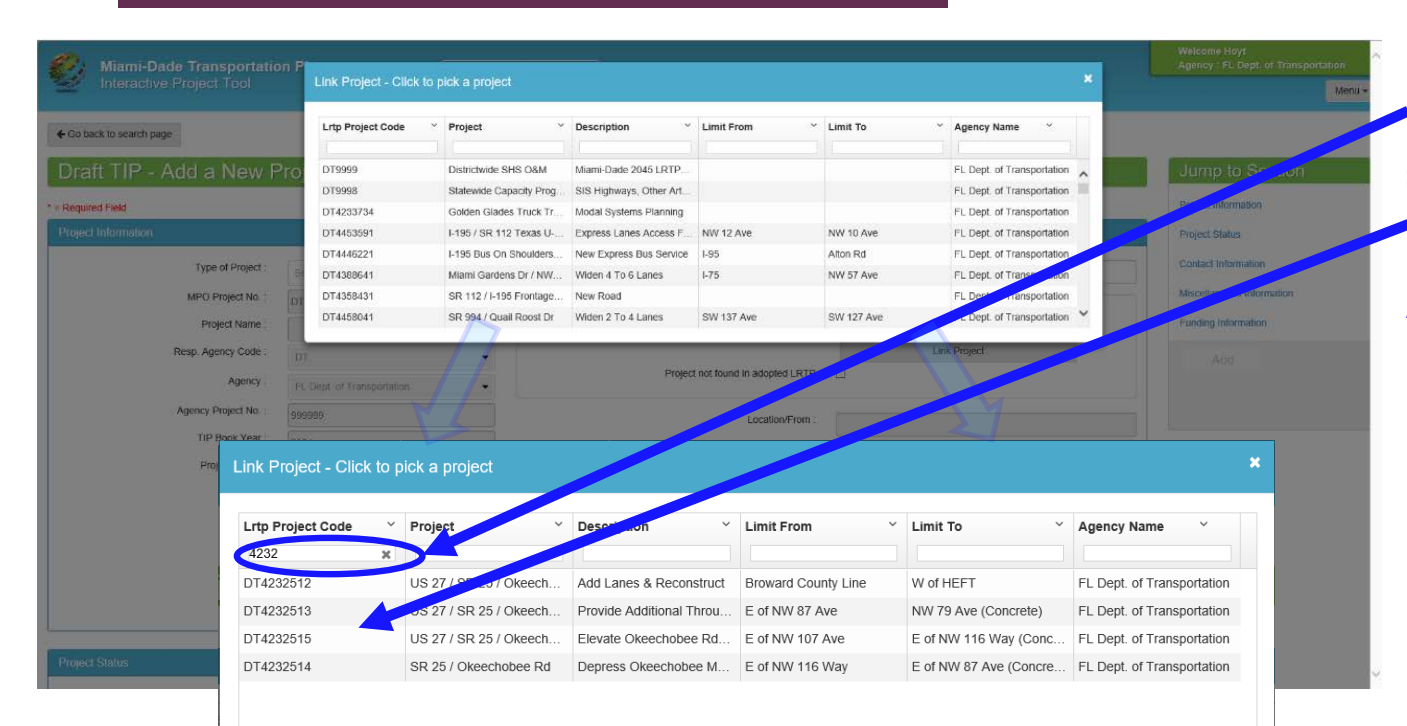

Projects are filtered by criteria in the boxes above the columns to make selection easier

Select the appropriate LRTP project from the list to link to the new Draft TIP project

An example would be to use 999 in the Project Code column to find the set-aside project codes

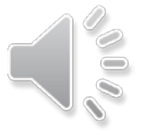

| Miami-Dade Transportation Plan<br>Interactive Project Tool                                                                                                    | Showing 2020 TIP Projects<br>dist do former to be better project on more                                                                          |                                                                                                    |                                                                                                    | Welcome Hoyt<br>Agency : FL Dept. of Transportation<br>Menu •              | LRTP Project Name and limits are automatically populated                                                                                                    |
|----------------------------------------------------------------------------------------------------|----------------------------------------------------------------------------------------------------|----------------------------------------------------------------------------------------------------|----------------------------------------------------------------------------------------------------|----------------------------------------------------------------------------|----------------------------------------------------------------------------------------------------|
| Co back to search page Draft TIP - Add a New Project - Regured Field Drawd Information                                                                                                    |                                                                                                    |                                                                                                    |                                                                                                    | Jump to Section<br>Project Information                                     | The Add button is enabled when<br>the new project has an LRTP<br>reference                                                                                                    |
| Type of Project III<br>MPO Project No :<br>Project Name UBS 27 / SR<br>Resp. Agency Code :<br>Agency :<br>Agency Project No :<br>999999<br>TIP Book Year :<br>2021<br>Project Section Nor-Mol<br>Intellige<br>Congest<br>Congest | R 25 / Okeechobee Ro<br>of Transportation<br>torized<br>Int Transportation System<br>retation Disadvangated<br>Ioin Management Program<br>Version | Project Length(m) :<br>LRTP Project :<br>Project not found in adopted LRTP<br>Location/From<br>Location for<br>Common Street Name :<br>Management Agency :<br>Type of Work :<br>Description : | O DT4232515 - US 27 / SR 25 / Okeecnobee Rd  Link Project  E of NW 107 Ave E of NW 116 Way (Concrete) Select | Project senial<br>Contact Internation<br>Misser uncoust information<br>Add | If the TIP project name or limits<br>need to be changed, an LRTP<br>amendment may be needed to<br>ensure consistency<br>If no amendment is needed, Project<br>not found in adopted LRTP<br>checkbox will allow for edits to<br>the project name and location<br>limits |
| Project Status                                                                                                    |                                                                                                    |                                                                                                    |                                                                                                    |                                                                            |                                                                                                    |

#### Add Project Information

| Miami-Dade Transportati                                                              | ion Plan Showing 2020 TJP<br>Tel de Nime presentation                                                                  | Projects                                                                     |                                                              | Welcome Hoyt<br>Agency : PL Dept. of Transportation<br>Menu •                  | Finish populating each of the TIP<br>project data sections on the<br>form                           |
|--------------------------------------------------------------------------------------|----------------------------------------------------------------------------------------------------|------------------------------------------------------------------------------|--------------------------------------------------------------|--------------------------------------------------------------------------------|----------------------------------------------------------------------------------------------------|
| Co back to search page  Draft TIP - Add a New  - Required Field  Project Information | Project                                                                                                    |                                                                              |                                                              | Jump to Section                                                                | Jump Links help navigate to each section or just scroll down                                        |
| Type of Project :<br>MPO Project No. :<br>Project Name ;<br>Resp. Agency Code ;      | Select         •           D1999999         •           US 27 / SR 25 / Okeecnobee Rd         •           DT         • | Project Length(m) : .<br>LRTP Project :<br>Design for found in advalued LBTB | 0<br>DT4232515 - US 27 / SR 25 / Okeechobee Rd  Link Project | Contact Information<br>Miscellaneous Information<br>Punding Information<br>Add | This screen shows the Project<br>Information section which needs<br>to be completed for the new TIP |
| Agency :<br>Agency Project No. :<br>TIP Book Year :<br>Project Section               | FL Dept of Transportation  999995  2022  Non-Motorized  Intelligent Transportation System                              | Location/From :<br>Location/To :<br>Common Street Name :                     | E of NW 107 Ave<br>E of NW 116 Way (Concrete)                |                                                                                | All data items are used for the full<br>TIP document                                                |
| (                                                                                    | Transportation Disadvangated Congestion Management Program Citizens Version                                            | Management Agency :<br>Type of Work :<br>Description :                       | Select                                                       |                                                                                | All data items should be fully<br>completed                                                         |
| Project Status                                                                       |                                                                                                    |                                                                              |                                                              | , , , , , , , , , , , , , , , , , , ,                                          | Projects can be included in other<br>TIP sections through the<br>checkboxes on the left side of     |

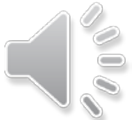

the Project Information section

#### Add Project Information

| Project Status                                                                                                    |           |                                                                                                    |                                                                                |                                        |
|----------------------------------------------------------------------------------------------------|-----------|----------------------------------------------------------------------------------------------------|--------------------------------------------------------------------------------|----------------------------------------|
| Project Cost :<br>Prior Years Funds :<br>Status :<br>Unfunded Project :<br>Comments :                                                                     | S         | Construction Year :<br>Under Construction? :<br>Completed? :<br>Completed Date :<br>Next Step :           | Select         ▼           O Yes ● No         O           O Yes ● No         O | Jump to Section<br>Project Information |
| - All funding information is in thousands.                                                                                                    |           |                                                                                                    |                                                                                | - confact Information                  |
| Contact Information                                                                                                    |           |                                                                                                    |                                                                                | Miscellaneous Information              |
| Contact Person :<br>Phone No:                                                                                                    |           | Contact E-mail :                                                                                          |                                                                                | Canding Information Add                |
| Aiscellaneous Information                                                                                                    |           |                                                                                                    |                                                                                |                                        |
| Cross Referenced Project<br>LRTP Page :<br>LRT Plan :<br>LRT Plan Year :<br>Zoning Applicant Name :<br>Zoning Applicant No :<br>Resol No. Covenant Page : | 0 Yes @No | Bicycle Accomodation :<br>FDOT Item Num Ref :<br>FDOT Dist. 6 Fm Num :<br>Federal Ald Num :<br>CDR Page : | Street                                                                         |                                        |

Middle sections of the project entry form are the Project Status, Contact Information, and Miscellaneous Information sections

Information such as the construction year, project costs, completion data, contact information are all important for keeping track of the TIP project

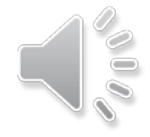

#### Add Project Information

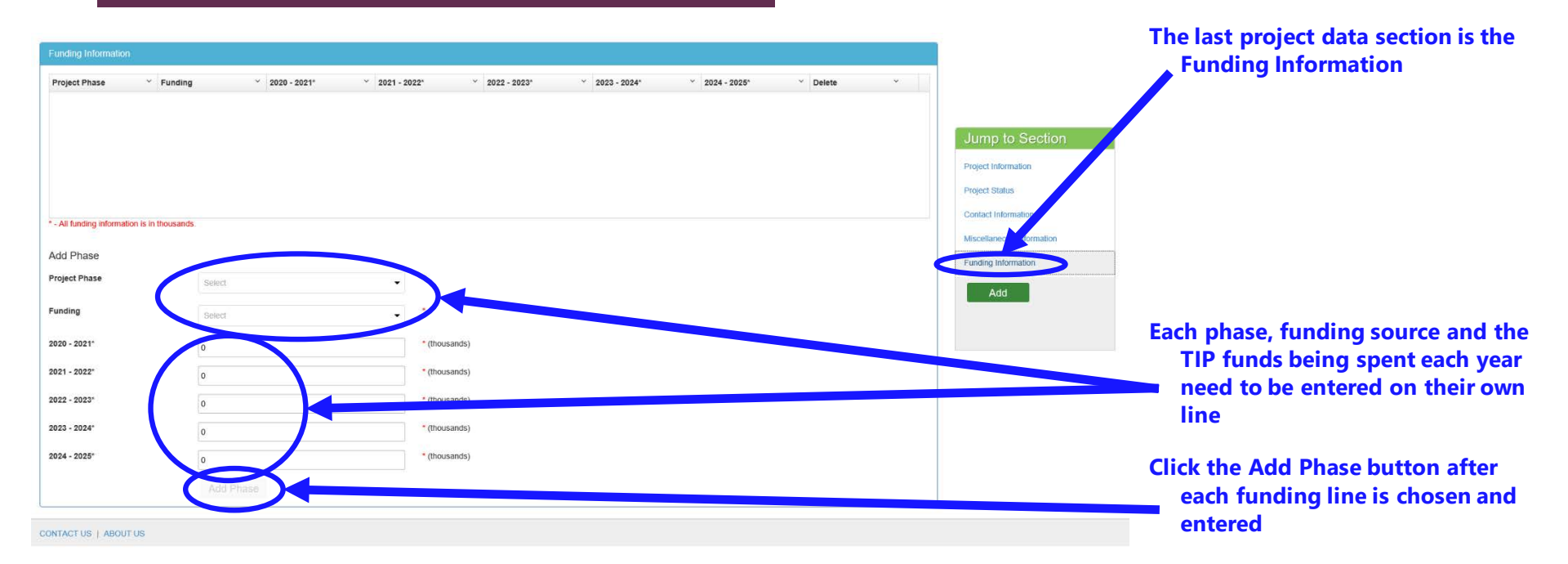

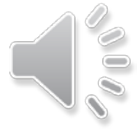

#### Add TIP Project Data Entry – Funding Information

| Funding Information                                 |                          |                             |                |                |          |   |                                                          | Click the Add button to complete                                                                       |
|-----------------------------------------------------|--------------------------|-----------------------------|----------------|----------------|----------|---|----------------------------------------------------------|----------------------------------------------------------------------------------------------------|
| Project Phase Y Fu                                  | nding ~ 2020-2021* ~ 202 | I - 2022*                   | ✓ 2023 - 2024* | ✓ 2024 - 2025° | V Delete | × | Jump to Section<br>Project Information<br>Project Status | If data entry can not be completed<br>in one session, just add the<br>project as is and use the Search |
| * - All funding information is in thou<br>Add Phase | usands.                  |                             |                |                |          |   | Contact Information<br>Miscellaneous Information         | complete the project entry                                                                             |
| Project Phase                                       | Select                   | •                           |                |                |          |   | Funding Internation                                      |                                                                                                    |
| 2020 - 2021*<br>2021 - 2022*                        | 0                        | * (thousands) * (thousands) |                |                |          |   |                                                          |                                                                                                    |
| 2022 - 2023*<br>2023 - 2024*                        | 0                        | * (thousands)               |                |                |          |   |                                                          |                                                                                                    |
| 2024 - 2025*                                        | 0                        | * (thousands)               |                |                |          |   |                                                          |                                                                                                    |
|                                                     | Add Phase                |                             |                |                |          |   |                                                          |                                                                                                    |

CONTACT US | ABOUT US

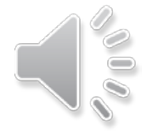

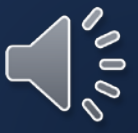

| ack to search page<br>fft TIP - Add a New F<br>red Field<br>at Information | Project                                         |   |                                   |              |   | Ju<br>Proje<br>Proje | User Management<br>Register a New User<br>Role Management<br>Configuration Management<br>Activity Logs<br>Current 2020 TIP<br>Current 2020 TIP |
|----------------------------------------------------------------------------|-------------------------------------------------|---|-----------------------------------|--------------|---|----------------------|----------------------------------------------------------------------------------------------------|
| Type of Project :                                                          | Select                                          | • | Project Length(mi)                | 0            |   | Com                  | Current 2045 L DTD<br>Draft 2021 TIP                                                                                                    |
| MPO Project No. :<br>Project Name :                                        | DT999999                                        |   | LRTP Project :                    |              | • | Funk                 | Draft 2021 TIP Reports<br>View Proposed Amendments TIP<br>View Proposed Amendments I RT                                                        |
| Resp. Agency Code :                                                        | TO                                              | • |                                   | Link Project |   |                      | Upload FDOT CSV File                                                                                                    |
| Agency :                                                                   | FL Dept. of Transportation                      | • | Project not found in adopted LRTP |              |   |                      | Completed Amendments TIP                                                                                                    |
| Agency Project No. :                                                       | 999999                                          |   | Location/From :                   |              |   |                      | Completed Amendments LRTP                                                                                                    |
| TIP Book Year :                                                            | 2021                                            |   | Location/To :                     |              |   | . I.                 | Logout                                                                                                    |
| Project Section                                                            | Non-Motorized Intelligent Transportation System |   | Common Street Name :              |              |   |                      |                                                                                                    |
|                                                                            | Transportation Disadvangated                    |   | Management Agency :               | Select       | • |                      |                                                                                                    |
|                                                                            | Congestion Management Program                   |   | Type of Work                      |              |   |                      |                                                                                                    |
|                                                                            |                                                 |   | Description :                     |              |   |                      |                                                                                                    |
|                                                                            |                                                 |   |                                   |              |   |                      |                                                                                                    |

To Edit a project, choose the Go back to search page button or the Draft 2021 TIP menu option to start a project search

Project Status

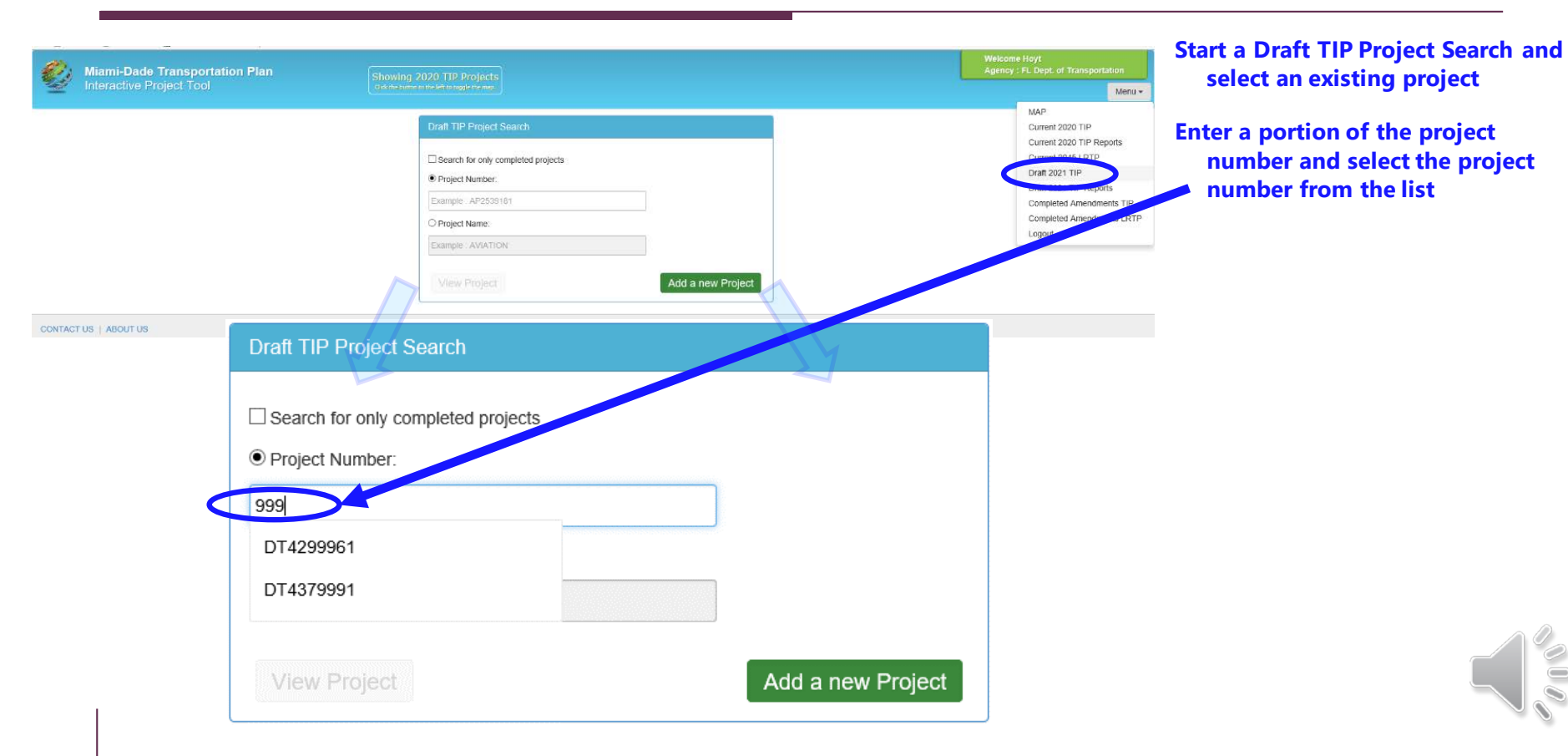

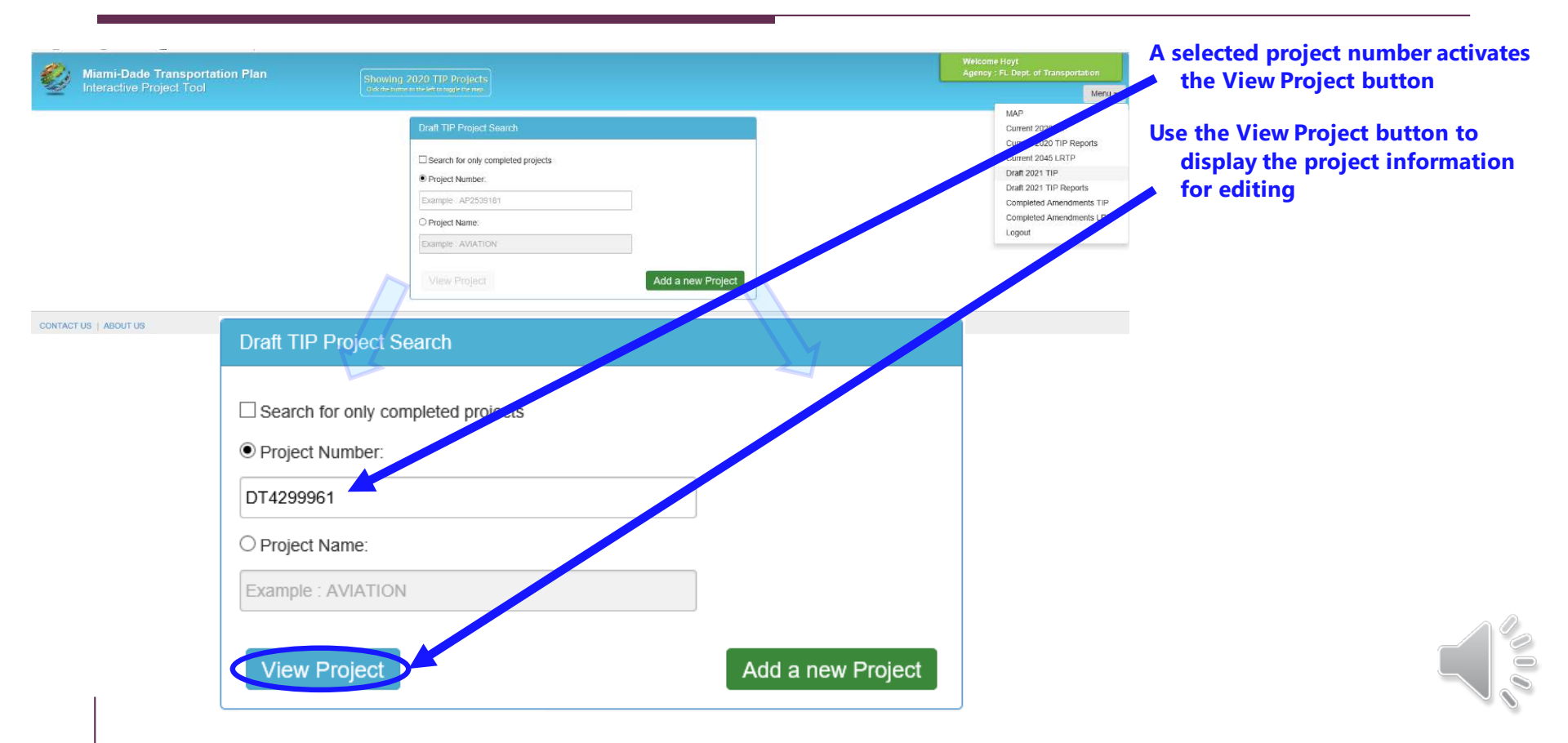

| Miami-Dade Transportation | on Plan                            | ing 2020 TIP Projects |                                   |                                                                         | Welcome Hoyt<br>Agency : FL Dept. of Transportation<br>Menu • |                                        |
|---------------------------|------------------------------------|-----------------------|-----------------------------------|-------------------------------------------------------------------------|---------------------------------------------------------------|----------------------------------------|
| ← Go back to search page  |                                    |                       |                                   |                                                                         |                                                               |                                        |
| Draft TIP - View and Ec   | lit Project                        |                       |                                   |                                                                         | Jump to Section                                               | Use the Save button in place of the    |
| = Required Field          |                                    |                       |                                   |                                                                         | Project Information                                           | Add button for keeping changes         |
| Project Information       |                                    |                       |                                   |                                                                         | Project Status                                                | made                                   |
| Type of Project :         | Expressway                         | -                     | Project Length(mi) :              | 0.102                                                                   | Contact Information                                           | Indue                                  |
| MPO Project No. :         | DT4299961                          |                       |                                   |                                                                         | Miscellaneous Information                                     | Here the Delete button for non-ordered |
| Project Name :            | SR 93/1-75 RAMP SB TO SR 826 AT NW | 138                   | LRTP Project :                    | Sout.                                                                   | Funding Inform                                                | Use the Delete button for removing     |
| Resp. Agency Code :       | DT                                 | •                     |                                   | Link Project                                                            | Save. Delete                                                  | the project from the Draft TIP         |
| Agency :                  | FL Dept. of Transportation         | •                     | Project not round in adopted CRTP |                                                                         | Renat                                                         |                                        |
| Agency Project No :       | 4299961                            |                       | Location/From :                   | AT NW 138 ST REPAIR BRIDGE #870504                                      |                                                               | If the Save button is not active,      |
| TIP Book Year :           | 2021                               |                       | Location/To :                     |                                                                         |                                                               | check the LRTP reference for the       |
| Project Section           | Non-Motorized                      |                       | Common Street Name :              |                                                                         |                                                               | music at instance with a new TID       |
|                           | Intelligent Transportation System  |                       | Management Agency                 |                                                                         |                                                               | project just as with a new TP          |
|                           | Congestion Management Program      |                       | nondanour doubl                   | FDOT                                                                    |                                                               | project                                |
|                           | Citizens Version                   |                       | Type of Work :                    | BRIDGE-REPAIR/REHABILITATION                                            |                                                               |                                        |
|                           |                                    |                       | Description :                     | SR 93/I-75 RAMP SB TO SR 826 AT NW 138 STREET<br>REPAIR BRIDGE # 870604 | 0                                                             |                                        |
|                           |                                    |                       |                                   |                                                                         |                                                               |                                        |

| Slatus                              |            |                          |            | Use the J                 | ump to S    |
|-------------------------------------|------------|--------------------------|------------|---------------------------|-------------|
| Project Cost :                      | 207369     | \$ Construction Year     | 2021 -     | naviga                    | te to the o |
| Prior Years Funds :                 | 207185     | \$ Under Construction? : | ⊖ Yes ⊕ No | needeo                    | 2           |
| Status                              |            | Completed?               | ○ Yes ● No |                           |             |
| Unfunded Project :                  | ⊖ Yes ● No | Completed Date :         |            | Jump to Section           |             |
| Comments :                          |            | Next Step                |            | roject Information        |             |
| inding information is in thousands. |            |                          |            | Project Status            |             |
|                                     |            |                          |            | Contact Information       |             |
| t Information                       |            |                          |            | Miscellaneous Information |             |
| Contact Person :                    |            | Contact E-mail :         |            | Funding Information       |             |
| Phone No:                           |            |                          |            | Bave Delete               |             |
|                                     |            |                          |            | Open Report               |             |
| aneous Information                  |            |                          |            |                           |             |
| Cross Referenced Project :          | ⊖ Yes   No | Bicycle Accomodation :   | Select     |                           |             |
| LRTP Page :                         | 6-12       | FDOT Item Num Ref :      |            |                           |             |
| LRT Plan :                          |            | FDOT Dist. 6 Fm Num :    |            |                           |             |
| LRT Plan Year :                     |            | Federal Aid Num :        |            |                           |             |
| Zoning Applicant Name :             |            | CDR Page :               |            |                           |             |
| Zoning Applicant No. :              |            |                          |            |                           |             |
| Resol No. Covenant Page :           |            |                          |            |                           |             |
| District .                          | Select     | · ·                      |            |                           |             |

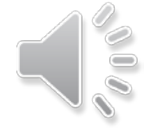

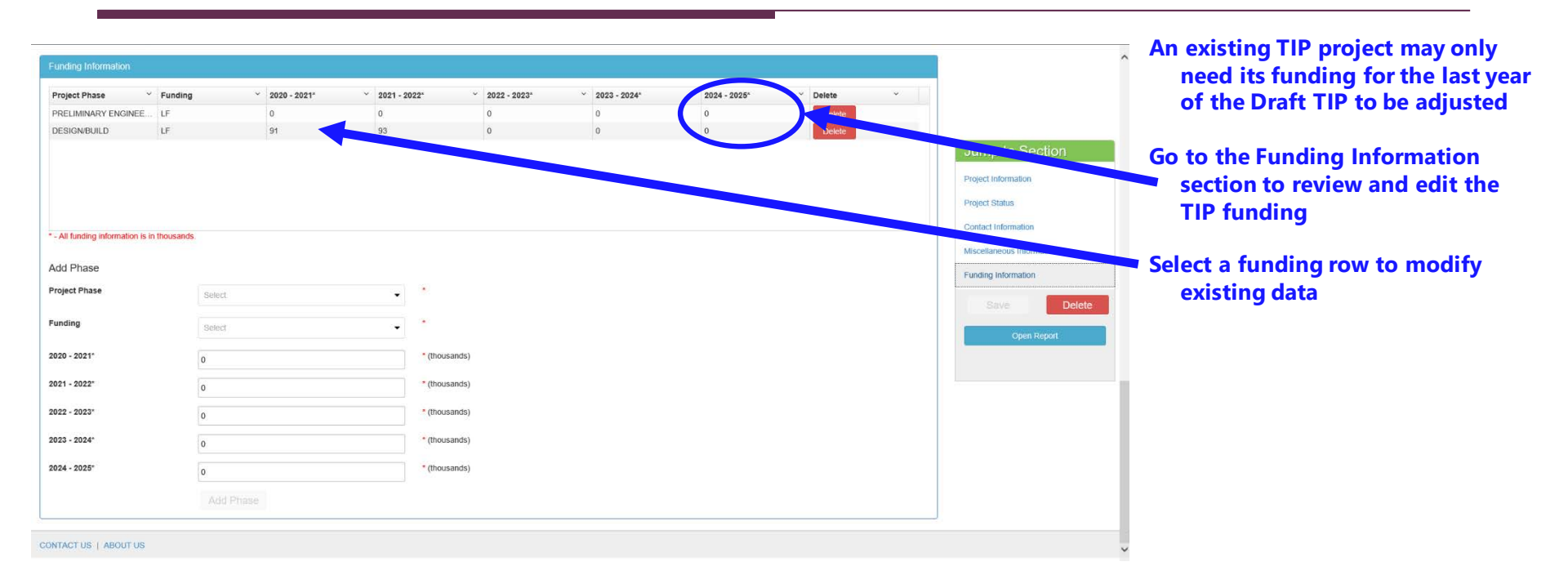

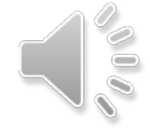

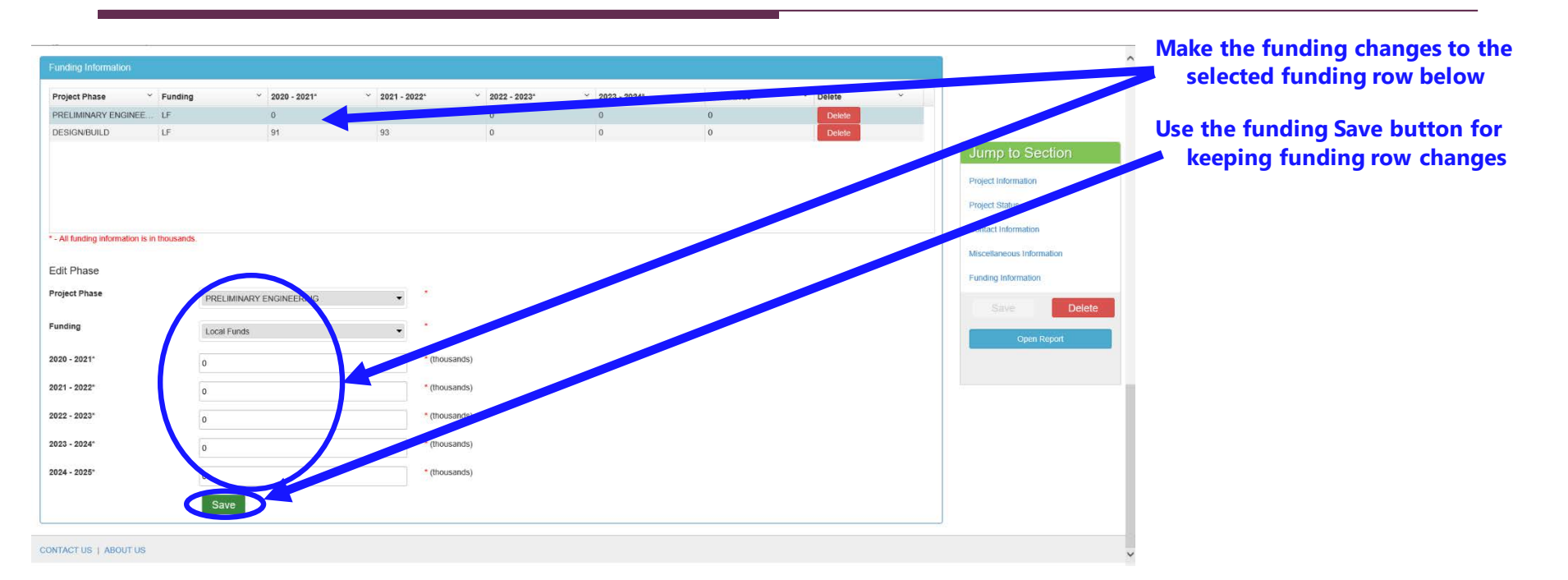

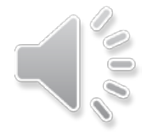

| Funding Information               |              |                |                |                |                |                |                                                                                                    |                           | Use the funding row's Delete |
|-----------------------------------|--------------|----------------|----------------|----------------|----------------|----------------|----------------------------------------------------------------------------------------------------|---------------------------|------------------------------|
| Project Phase ~                   | Funding      | · 2020 - 2021* | * 2021 - 2022* | ~ 2022 - 2023* | ° 2023 - 2024* | × 2024 - 2025* | * D494                                                                                                    | × D                       | button to remove a row       |
| PRELIMINARY ENGINEE               | LF           | 0              | 0              | 0              | 0              | 0              | Delete                                                                                                    |                           |                              |
| DESIGN/BUILD                      | LF           | 91             | 93             | 0              | 0              | 0              | Concession of the local division of the local division of the loca |                           |                              |
|                                   |              |                |                |                |                |                |                                                                                                    | Jump to Section           |                              |
|                                   |              |                |                |                |                |                |                                                                                                    | Project Information       |                              |
|                                   |              |                |                |                |                |                |                                                                                                    | Project Status.           |                              |
|                                   |              |                |                |                |                |                |                                                                                                    | Contact Information       |                              |
| * - All funding information is in | h thousands. |                |                |                |                |                |                                                                                                    | Miscellaneous Information |                              |
| Add Phase                         |              |                |                |                |                |                |                                                                                                    | Funding Information       |                              |
| Project Phase                     | s            | elect          |                |                |                |                |                                                                                                    |                           |                              |
|                                   |              |                |                |                |                |                |                                                                                                    | Savin                     | ete                          |
| Funding                           | B            | elect          | •              |                |                |                |                                                                                                    | Open Report               |                              |
| 2020 - 2021"                      | 0            |                | • (1)          | ousands)       |                |                |                                                                                                    |                           |                              |
| 2021 - 2022"                      | 0            |                | - (8)          | ousands)       |                |                |                                                                                                    |                           |                              |
|                                   | 0            |                |                |                |                |                |                                                                                                    |                           |                              |
| 2022 - 2023"                      | 0            |                | (th            | ousands)       |                |                |                                                                                                    |                           |                              |
| 2023 - 2024"                      | 0            |                | - (D)          | ousands)       |                |                |                                                                                                    |                           |                              |
| 2024 - 2025"                      | 0            |                | • (1)          | ousands)       |                |                |                                                                                                    |                           |                              |
|                                   |              |                |                |                |                |                |                                                                                                    |                           |                              |
|                                   |              |                |                |                |                |                |                                                                                                    |                           |                              |
|                                   |              |                |                |                |                |                |                                                                                                    |                           |                              |

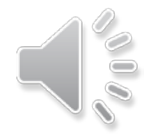

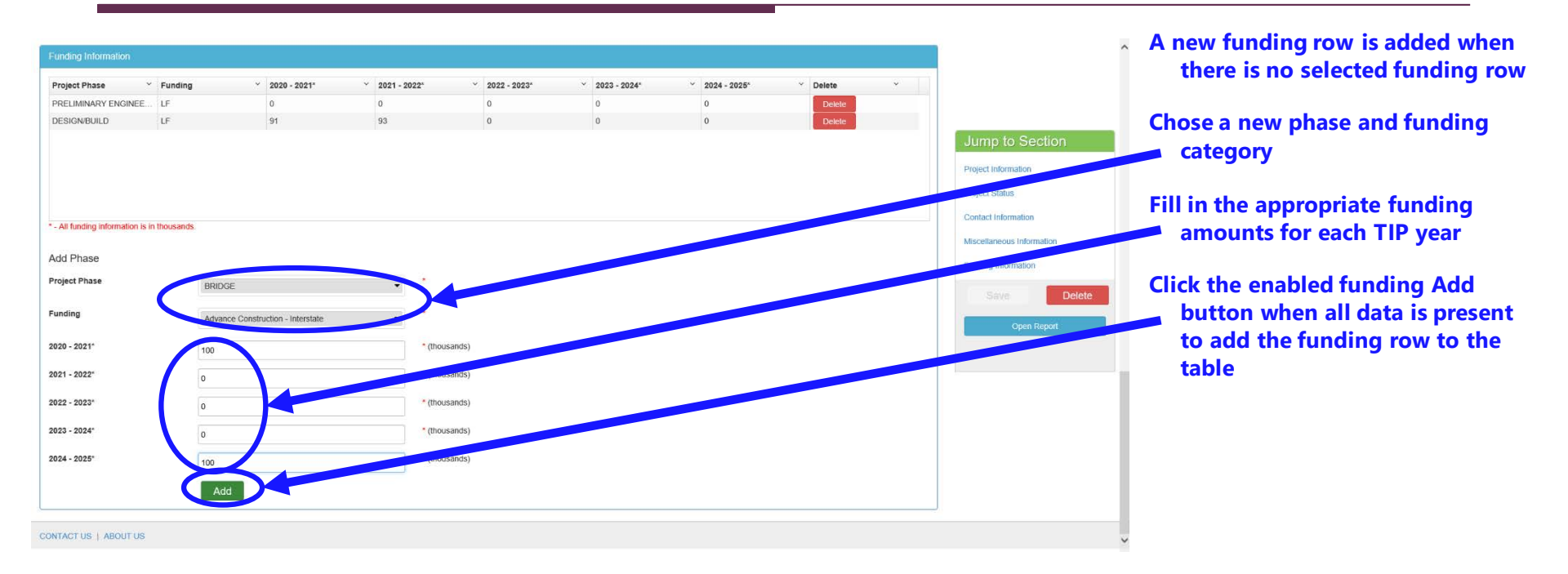

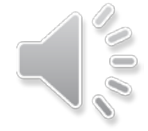

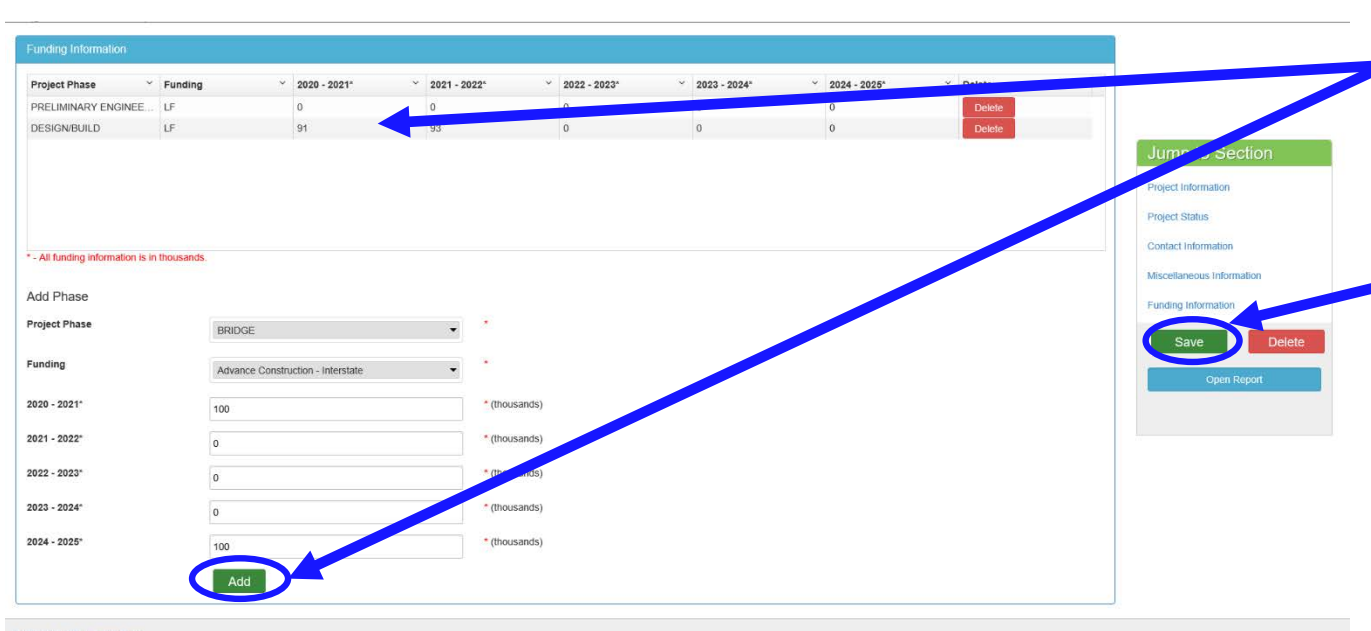

All changes to the funding rows using the Add or Save buttons are only temporarily saved to the funding table during the edit session

Use the project Save button for keeping all changes, even if the
only changes made are in the Funding Information section

CONTACT US | ABOUT US

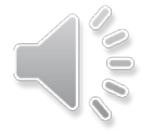

|                      |                                   |   |                                   |              |   |                | Menu *                                                                                    |
|----------------------|-----------------------------------|---|-----------------------------------|--------------|---|----------------|-------------------------------------------------------------------------------------------|
| search page          |                                   |   |                                   |              |   |                | MAP<br>User Management<br>Register a New User                                             |
| rmation              | Project                           |   |                                   |              |   | Proje<br>Proje | Configuration Management<br>Activity Logs<br>Current 2020 TIP<br>Current 2020 TIP Reports |
| Type of Project :    | Select                            | • | Project Length(mi)                | 0            |   | Con            | Draft 2021 TIP                                                                            |
| MPO Project No. :    | DT999999                          |   |                                   |              |   | Misc           | Draft 2021 TIP Reports                                                                    |
| Project Name :       |                                   |   | LRTP Project :                    |              | • | Fun            | View Proposed Amendments TIP<br>View Proposed Amendments LRTP                             |
| Resp. Agency Code :  | DT                                |   |                                   | Link Project |   |                | Upload FDOT CSV File                                                                      |
| Agency :             | FL Dept. of Transportation        |   | Project not found in adopted LRTP |              |   |                | Upload Image Files<br>Completed Amendments TIP                                            |
| Agency Project No. : | 999999                            |   | Location/From -                   |              |   |                | Completed Amendments LRTP                                                                 |
| TIP Book Year :      | 2021                              |   | Location/To :                     |              |   | _              | Logout                                                                                    |
| Project Section      | Non-Motorized                     |   | Common Street Name                |              |   |                |                                                                                           |
|                      | Intelligent Transportation System |   | Management Agency -               |              |   |                |                                                                                           |
|                      | Congestion Management Program     |   | nerogenera rigerey.               | Select       |   |                |                                                                                           |
|                      | Citizens Version                  |   | type of work :                    |              |   |                |                                                                                           |
|                      |                                   |   | Description :                     |              |   |                |                                                                                           |
|                      |                                   |   |                                   |              |   |                |                                                                                           |

 o make further edits, choose the Go back to search page button
 or the Draft 2021 TIP menu option to start with a new TIP project as needed

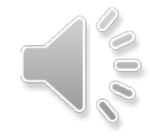

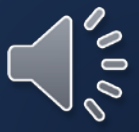

| Miami-Dade Transportation Plan                                                                                                    | Showing 2020 TIP Projects |                                                                                                    | Welcome Hoyt<br>Agency : FL Dept. of Transportatio                                                                                                    |                            |
|----------------------------------------------------------------------------------------------------|---------------------------|----------------------------------------------------------------------------------------------------|----------------------------------------------------------------------------------------------------|----------------------------|
| Interactive Project Tool                                                                                                    |                           |                                                                                                    | ,                                                                                                    | Venu 🕶                     |
| Print Draft TIP Project Reports Al Projects                                                                                                    | Print Report              | Clear Selection                                                                                                    | MAP<br>User Management<br>Register a New User<br>Role Management<br>Configuration Management                                                                                                    |                            |
| Tip Project Code                                                                                                    |                           | Y Tip Name                                                                                                    | Activity Logs                                                                                                    |                            |
| TA4408561           APPEL0009079           APPFL0009082           APPFL0009083           APT021A           APV005A           APV006A           APV009A |                           | DTPW - SMART PLAN CORRIDORS T.R.I.P. CAPITAL EXPENDITURES<br>Kendail Tamiami Executive Aliport Taxiway D Connector Rehabilitation - RIM 04<br>X51 Pave SW 2001 Street<br>X51 Widen Building 6 Farking Lot Roadway Access<br>MIA Cc D A380 Modifications<br>MIA South Terminal Aporn & Utilies Modification/Expansion & GSE Facility Phase1<br>MIA Taxi Lot Replacement/Land Acquisition<br>Mami International Alport Terminal E thru F Connector<br>Mami International Alport Terminal E thru F Connector<br>Mami Executive Airport (TMB) Taxiway Rehabilitation | Current 2020 TIP<br>Current 2020 TIP Reports<br>Current 2045 LRTP<br>Draft 2021 TIP Reports<br>Draft 2021 TIP Reports<br>View Proposed Amendments<br>Upload FDOT CSV File<br>Upload mage Files<br>Completed Amendments TIP<br>Completed Amendments LRT | ; TIP<br>; LRTP<br>;<br>TP |
| MU000048                                                                                                    |                           | Medley Freight Hub Streetlight and local roadway Improvements                                                                                                    | Logout                                                                                                    |                            |
| MU000053                                                                                                    |                           | Medley Gateway Establishment                                                                                                    | -                                                                                                    |                            |
| MU000055                                                                                                    |                           | 41 St                                                                                                    |                                                                                                    |                            |
| MU000056                                                                                                    |                           | One-waying of South Beach Local Streets                                                                                                    |                                                                                                    |                            |
| PW000001                                                                                                    |                           | SW 136 St                                                                                                    |                                                                                                    |                            |
| PW000002                                                                                                    |                           | SW 152 Ave                                                                                                    |                                                                                                    | ~                          |

Draft 2021 TIP Reports invokes the Print Draft TIP Project Reports form

This form allows for project reports to be created based on a select set of projects

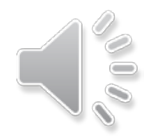

| Miami-Dade Transportation Plan Showing 20:                                   | 20 TIP Projects                                                                   | Welcome Hoyt<br>Agency : FL DepL of Transportation |
|------------------------------------------------------------------------------|-----------------------------------------------------------------------------------|----------------------------------------------------|
| It Draft TIP Project Reports                                                 |                                                                                   |                                                    |
| mary State Highways and Intermodal                                           | Clear Selection                                                                   |                                                    |
| Miami-Dato Expressiva Automotiy<br>Secondary Cas Tax                         | * Tip Name                                                                        | Ŷ                                                  |
| ad Impact Fees<br>ical Option Gas Tax                                        |                                                                                   |                                                    |
| ultimodal Peoples Transportation Plan (PTP)<br>rivate Sector Projects        | DTPW - SMART PLAN CORRIDORS T.R.P. CAPITAL EXPENDITORES                           | ^                                                  |
| tation Development<br>Jiami-Dade Searort                                     | Kendali Tamami Executive Airport Taxiway D Connector Renabilitation - RIM 04      |                                                    |
| Miami-Dade Transit Agency<br>South Elorida Regional Transportation Authority | X51 Pave SW 280th Street                                                          |                                                    |
| Von-Motorized Component                                                      | X51 Widen Building 6 Parking Lot Roadway Access                                   |                                                    |
| Transportation Disadvantaged                                                 | MIA Cc D A380 Modifications                                                       |                                                    |
| Freight-related Transportation Improvements                                  | MIA South Terminal Apron & Utilities Modification/Expansion & GSE Facility Phase1 |                                                    |
| nded Projects<br>nded - RIF                                                  | MIA Taxi Lot Replacement/Land Acquisition                                         |                                                    |
| nded - PTP<br>inded - SGT                                                    | Miami international Alport Terminal E thru E Connector                            |                                                    |
| nded - LOGT<br>ded Projects                                                  | Miami Executive Airport (TMB) (axiway kenabilitation                              |                                                    |
| 3R<br>3Z                                                                     | Mediev Freight Hub Streetinght and local roadway Improvements                     |                                                    |
| CM<br>CM                                                                     | Medley Gateway Establishment                                                      |                                                    |
| N V                                                                          | 41 St                                                                             |                                                    |
| Voo                                                                          | One-waying of South Beach Local Streets                                           |                                                    |
| 00001                                                                        | SW 136 St                                                                         | ~                                                  |
| 0002                                                                         | SW 152 Ave                                                                        |                                                    |

se the pulldown to chose from preexisting project filters

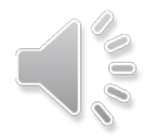

| Print Draft TIP Project Reports     I Project     I Project     I Project        I Project        I Project        I Project           I Project <th>Miami-Dade Transportation Plan<br/>Interactive Project Tool</th> <th>Showing 2020 TIP Projects<br/>did de types is the lift to mark the new</th> <th></th> <th>Welcome Hoyt<br/>Agency : FL Dept. of Transportation<br/>Menu •</th> <th>Projects can also be selected<br/>individually by clicks on each<br/>project line</th>                                                                                                    | Miami-Dade Transportation Plan<br>Interactive Project Tool | Showing 2020 TIP Projects<br>did de types is the lift to mark the new |                                                                                   | Welcome Hoyt<br>Agency : FL Dept. of Transportation<br>Menu • | Projects can also be selected<br>individually by clicks on each<br>project line |
|----------------------------------------------------------------------------------------------------|------------------------------------------------------------|-----------------------------------------------------------------------|-----------------------------------------------------------------------------------|---------------------------------------------------------------|---------------------------------------------------------------------------------|
| APPopeds To Resort   To Resort   To Prive:      To Autor   To Autor   To Autor   To Autor   To Autor   To Autor   To Autor   To Autor   To Autor   To Autor   To Autor   To Autor   To Autor   To Autor   To Autor   To Autor   To Autor   To Autor   To Autor   To Autor   To Autor   To Autor   To Autor   To Autor   To Autor   To Autor   To Autor To Autor To Autor<                                                                                                    | Print Draft TIP Project Reports                            |                                                                       |                                                                                   |                                                               |                                                                                 |
| Inp Project Code     The Num       TA409551     DTPW · SMART PLAN CORRIDORS T.R.L.P. CAPITAL EXPENDITURES       APPEL00005079     Kendal Tamami Executive Appt Taxiway D Conector Renabilitation - RM 04       APPEL0000502     X51 Pave SV 2000 Street       APPEL0000502     X51 Pave SV 2000 Street       APPEL000502     X51 Pave SV 2000 Street       APPEL000503     X51 Pave SV 2000 Street       APPEL000502     X51 Pave SV 2000 Street       APPEL000502     X51 Pave SV 2000 Street       APPEL000502     X51 Pave SV 2000 Street       APPEL000502     X51 Pave SV 2000 Street       APPEL000502     X51 Pave SV 2000 Street       APPEL000503     X51 Conc DASD Modification       APPEL00504     MA South Terminal Apron & Utilities Modification Expansion & GSE Facitiy Phase1       APV005A     MA Tam (Internative Apport Timinal Apron & Utilities Modification Expansion & GSE Facitiy Phase1       APV005A     Mam Executive Arport (TiMit) Taxiway Rehabilitation       MU00005A     Model Galevap Establishment       MU00005A     Model Galevap Establishment       MU00005A     Gerwapit Gal South Beach Local Streets       PV00004     One-waiying Gostin Beach Local Streets       PV0005A     Gerwapit Gal South Beach Local Streets       PV00005     Stri Street       PV00007D     Stri Street                                                                                                    | All Projects                                               | Print Report                                                          | Clear Selection                                                                   |                                                               | Use the Clear Selection button to                                               |
| TA400951       DTPW - SMART PLAN CORRIDORS T.R.I.P. CAPITAL EXPENDITURES         APFEL0009079       Kendail Tamani Executive Auront Taxiway D Connector Rehabilitation - RIM 04         APFEL0009020       X91 was SW 2000 Steel         APFEL0009020       X91 Washe Building 6 Parking LoR Roadway Access         APF02050       MAG Co A380 Modifications: Executive Auront Taxiway D Connector Rehabilitation - RIM 04         APF02064       X91 Washe Building 6 Parking LoR Roadway Access         APV00554       MAG Co A380 Modifications: Executive Auront Taxiway Rehabilitation         APV00564       MAS I LoR Replacement Lund Acquisition         APV0054       Mami Executive Auront (Titility) Taxiway Rehabilitation         APV0054       Mami Executive Auront (Titility) Taxiway Rehabilitation         MU000053       Mellor Gataway Establishment         MU000054       Mellor Gataway Establishment         MU000056       Mellor Gataway Establishment         MU000056       Mellor Gataway Establishment         MU000056       Mellor Gataway Establishment         MU000056       Mellor Gataway Establishment         MU000056       Mellor Gataway Establishment         MU000056       Mellor Gataway Establishment         MU000056       Mellor Gataway Establishment         MU000056       SW 158 cl         PW00004                                                                                                    | Tip Project Code                                           |                                                                       | Tip Name                                                                          |                                                               | unselect all projects                                                           |
| APPFL0009079       Kendall Tamiani Executive Aliport Taxiway D Connector Rehabilitation - FIIIA 04         APFFL0009082       X51 Pwe SW2000 Street         APT021000907       X51 Welen Building O Parking Lof Roadway Access         APT021A       MAX Co A300 Modifications         APV006A       MASouth Terminal Apons & Utilates Modification/Expansion & GSE Facility Phases1         APV006A       MASouth Terminal Apons & Utilates Modification/Expansion & GSE Facility Phases1         APV006A       Main International Apon & Utilates Modification/Expansion & GSE Facility Phases1         APV006A       Mainer Executive Aupont (Titike) Taxiway Rehabilitation         MU0000A       Mainer Executive Aupont (Titike) Taxiway Rehabilitation         MU000CB       Medicy Freight Hub Streeding and Jocal Terminal Ethus F Connector         MU000CB       Medicy Freight Hub Streeding and Jocal Terminal Ethus F Connector         MU000CB       Medicy Freight Hub Streeding and Jocal Terminal Ethus F Connector         MU000CB       Medicy Freight Hub Streeding and Jocal Terminal Ethus F Connector         MU000CB       Medicy Freight Hub Streeding and Jocal Terminal Ethus F Connector         MU000CB       Medicy Cating and Jocal Terminal Ethus F Connector         MU000CB       Medicy Cating and Jocal Terminal Ethus F Connector         MU000CB       Medicy Cating and Jocal Terminal Ethus F Connector         MU000CB                                                                                                    | TA4408561                                                  |                                                                       | DTPW - SMART PLAN CORRIDORS T.R.I.P. CAPITAL EXPENDITURES                         |                                                               |                                                                                 |
| APPED.000802X51 Pave S2000 SteletAPPED.000803X51 Weine Studing & Parking Lot Raadway AccessAPT021AMIA Co LO 3300 ModificationsAPV005AMiA Soulto Triminal Aprono & Utilities Modification/Expansion & GSE Facility Phase1APV005AMiA Taxi Lot ReplacementiLand AcquisitionAPV005AMiar International Apion Terminal JE thru F ConnectorAPV005AMiar International Apion Terminal E thru F ConnectorAPV005AMiar International Apion Terminal E thru F ConnectorAPV005AMiar International Apion Terminal E thru F ConnectorAU0005BMiar International Apion Terminal E thru F ConnectorAU0005BMiar International Apion Terminal E thru F ConnectorAU0005GMiar International Apion Terminal E thru F ConnectorAU0005GMiar International Apion Terminal E thru F ConnectorAU0005GMiar International Apion Terminal E thru F ConnectorAU0005GMiar International Apion Terminal E thru F ConnectorAU0005GMiar International Apion Terminal E thru F ConnectorAU0005GMiar International Apion Terminal E thru F ConnectorAU0005GMiar International Apion Terminal E thru F ConnectorAU0005GMiar International Apion Terminal E thru F ConnectorAU0005GMiar International Apion Terminal E thru F ConnectorAU0005GMiar International Apion Terminal E thru F ConnectorAU0005GMiar International Apion Terminal E thru F ConnectorAU0005GMiar International Apion Terminal E thru F ConnectorAU005GMiar Internation Terminal E thru F ConnectorAU005                                                                                                    | APPFL0009079                                               |                                                                       | Kendall Tamiami Executive Airport Taxiway D Connector Rehabilitation - RIM 04     |                                                               |                                                                                 |
| APPFL000983       Xi Widen Bulking 6 Parking Lot Roadway Access         APT021A       MIA C: D A380 Modifications         APV05A       MIA South Terninal Apon 8 Utilies Modification/Expansion & GSE Facity Phase1         APV06A       MIA Tau Lot Replacement/Land Acquisition         APV06A       Mini Executive Aproxi (Hing) Taway Rehabilitation         APV06A       Mini Executive Aproxi (Hing) Taway Rehabilitation         APV06A       Mini Executive Aproxi (Hing) Taway Rehabilitation         MU0004B       Mini Executive Aproxi (Hing) Taway Rehabilitation         MU0005G       Medicy Freight Hub Streetight and local tradaway Improvements         MU0005G       Mice South Beach Local Streetight and local Streetight and local Streetight and local Streetight and local Streetight and local Streetight Aproxima (Hing)         MU0005G       Mice South Beach Local Streetight Call Streetight and local Streetight Aproxima (Hing)         MU0005G       Novaly of South Beach Local Streetight Call Streetight Aprix         MU0005G       Nis Sin         MU0005G       Nis Sin         MU0005G       Novaly of South Beach Local Streetight Aprix         MU0005G       Nis Sin         MU0005G       Nis Sin         MU0005G       Nis Sin         MU0005G       Nis Sin         MU0005G       Nis Sin         MU0005G                                                                                                    | APPFL0009082                                               |                                                                       | X51 Pave SW 280th Street                                                          |                                                               |                                                                                 |
| APT021AMIA Cc D A380 ModificationsAPV005AMIA South Terninal Apon & Utilities Modification/Expansion & GSE Facility Phase1APV006AMIA Taxi Ld Replacement/Land AcquisitionAPV005AMiami Linematonal Apont Terninal Etru F ConnectorAPV005AMiami Executive Arport (TMB) Taxivus RehabilitationAPV005AMedier Freight Hub Streetight and local roadway ImprovementsAV0005AMedier Streight Auto Streetight and local roadway ImprovementsMU00005BOne-waying Stouth Beach Local StreetisMU0005GOne-waying Stouth Beach Local StreetisMU0005GOne-waying Stouth Beach Local StreetisMU0005GStouth StreetisMU0005GStouth Beach Local StreetisMU0005GStouth Beach Local StreetisStouth Beach Local StreetisStouth Beach Local StreetisStouth Beach Local StreetisStouth Beach Local StreetisStouth Beach Local                                                                                                    | APPFL0009083                                               |                                                                       | X51 Widen Building 6 Parking Lot Roadway Access                                   |                                                               |                                                                                 |
| APv005A     MA South Terminal Apron & Utilities Modification/Expansion & QSE Facility Phase1       APv006A     MA Tax LCR Replacement/Land Acquisition       APv008A     Main International Aport Terminal Eftur F Connector       APv006A     Main International Aport Terminal Eftur F Connector       MU0004B     Main International Aport Terminal Eftur F Connector       MU0004B     Mainternational Aport Terminal Eftur F Connector       MU0004B     Mediey Freight Hulb Streetlight Analosal International International Internatinternation International Internation | APT021A                                                    |                                                                       | MIA Cc D A380 Modifications                                                       |                                                               |                                                                                 |
| APv06A     Mat Xax Led Replacement Land Acquisition       APv06A     Main International Aport Terminal Et thus F. Connector       APv06A     Main International Aport Terminal Et thus F. Connector       APv06A     Main International Aport Terminal Et thus F. Connector       APv06A     Maint Executive Autorit (TMB) Taxiway Rehabilitation       MU0006B     Maint Executive Autorit (TMB) Taxiway Rehabilitation       MU0006B     Medie Verlight Hub Steletelight and Local Toadway Improvements       MU00056     Medie Gateway Esablishment       MU00056     One waying Gotult Beach Local Stelets       MU00056     One waying Gotult Beach Local Stelets       PW00062     W158 St       PW00062     W152 Autor                                                                                                    | APV005A                                                    |                                                                       | MIA South Terminal Apron & Utilities Modification/Expansion & GSE Facility Phase1 |                                                               |                                                                                 |
| APv08A     Main International Aport Terminal E thru F Connector       APv08A     Main Executive Auport (TMB) Taxiway Rehabilitation       NU0004B     Mediev Freight Hub Streetlight and local roadway Improvements       MU00053     Mediev Gabestellight and local Toadway Improvements       NU00056     41 St       NU00056     0e waying of South Beach Local Streets       PV00001     0e Suth Streets       PV00002     50 Streets       PV00002     50 Streets                                                                                                    | APV006A                                                    |                                                                       | MIA Taxi Lot Replacement/Land Acquisition                                         |                                                               |                                                                                 |
| APv009A     Manif Executive Arport (TMB) Taxiway Rehabilitation       MU00004B     Medicy Freight Fub Streetight and local roadway improvements       MU000053     Medicy Gateway Establishment       MU000056     A1 St       MU000056     One-waying OSuth Beach Local Streetight       PM00001     One-waying OSuth Beach Local Streetight       PM00002     Streetight Streetight       PM00002     Streetight Streetight                                                                                                    | APV008A                                                    |                                                                       | Miami International Alport Terminal E thru F Connector                            |                                                               |                                                                                 |
| MU000048     Medley Freight Hub Streetlight and local roadway improvements       MU000053     Medley Gateway Establishment       MU000056     41 St       MU000056     One waying of South Beach Local Streets       MU000050     Vis Streets       PW000001     Sty 152 Ave       PW00002     Sty 152 Ave                                                                                                    | APV009A                                                    |                                                                       | Miami Executive Airport (TMB) Taxiway Rehabilitation                              |                                                               |                                                                                 |
| MU200053     Mediey Gateway Establishment       MU200055     41 St       MU200056     One-waying of South Beach Local Streets       MU200051     Stri Establishment       PW00002     Stri Establishment                                                                                                    | MU000048                                                   |                                                                       | Medley Freight Hub Streetlight and local roadway Improvements                     |                                                               |                                                                                 |
| ML000055     41 St.       ML000056     One waying of South Beach Local Streets       PV00001     Str 155 Area       PV00002     Str 152 Area                                                                                                    | MU000053                                                   |                                                                       | Medley Gateway Establishment                                                      |                                                               |                                                                                 |
| MU000056     One-waying of South Beach Local Streets       PW000001     SW 136 St       PW000002     SW 152 Ave                                                                                                    | MU000055                                                   |                                                                       | 41 St                                                                             |                                                               |                                                                                 |
| FW000001         SW 136 St           FW000002         SW 152 Ave                                                                                                    | MU000056                                                   |                                                                       | One-waying of South Beach Local Streets                                           |                                                               |                                                                                 |
| PW00002 SW 152 Ave                                                                                                    | PW000001                                                   |                                                                       | SW 136 St                                                                         |                                                               |                                                                                 |
|                                                                                                    | PW000002                                                   |                                                                       | SW 152 Ave                                                                        |                                                               |                                                                                 |
|                                                                                                    |                                                            |                                                                       |                                                                                   |                                                               |                                                                                 |

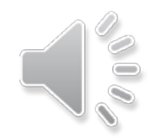

|                |                                                                                                    | тір N                                                                                                    | lame                                                                                                    |                                                                                                    |                                                                                                    |
|----------------|----------------------------------------------------------------------------------------------------|----------------------------------------------------------------------------------------------------|----------------------------------------------------------------------------------------------------|----------------------------------------------------------------------------------------------------|----------------------------------------------------------------------------------------------------|
|                |                                                                                                    | ж                                                                                                    |                                                                                                    |                                                                                                    |                                                                                                    |
|                |                                                                                                    |                                                                                                    |                                                                                                    |                                                                                                    |                                                                                                    |
|                |                                                                                                    | SR 25                                                                                                    | 5/OKEECHOBEE                                                                                                    | RD FEC BR                                                                                                    | NDGE @ RR MP 368.35 XING #272752Y                                                                                                    |
|                |                                                                                                    | SR 25                                                                                                    | 5/OKEECHOBEE                                                                                                    | RD FEC BR                                                                                                    | IDGE @ RR MP 368.35 XING #272752Y                                                                                                    |
|                |                                                                                                    | SR 96                                                                                                    | 68/SW 1ST ST                                                                                                    |                                                                                                    |                                                                                                    |
|                |                                                                                                    | SR 96                                                                                                    | 68/SW 1 ST                                                                                                    |                                                                                                    |                                                                                                    |
|                |                                                                                                    | I-95 E                                                                                                    | EXPRESS TOLL O                                                                                                    | PERATION                                                                                                    | IS DADE COUNTY                                                                                                    |
| MPO<br>Project | Facility/Project Name                                                                                                    | Tupe of Work                                                                                                    | Project Cost                                                                                                    | Prior Years<br>Funding                                                                                                    | Construction FDOT Work                                                                                                    |
| Number         |                                                                                                    |                                                                                                    | (\$000s)<br>alled Project Description                                                                                                    | (\$000a)                                                                                                    | rear Program No.                                                                                                    |
| Agency         | Status                                                                                                    | Remarks/Comments                                                                                                    |                                                                                                    |                                                                                                    |                                                                                                    |
| Number         | From Location                                                                                                    | To Location                                                                                                    |                                                                                                    | Length (mi.)                                                                                                    |                                                                                                    |
| TA4408561      | DTPW - SMART PLAN CORRIDORS T.R.I.P.<br>CAPITAL EXPENDITURES                                                                                                    | TRANSIT IMPROVEMENT                                                                                                    | \$15,793                                                                                                    | \$8,279                                                                                                    | 4400561                                                                                                    |
| 4408561        |                                                                                                    |                                                                                                    |                                                                                                    |                                                                                                    | Activity/ Funding 2020- 2021- 2022- 2023- 2020- 2020- |
|                |                                                                                                    |                                                                                                    |                                                                                                    | 0.00                                                                                                    | CAP         E         0         0         0         0         0         0         0         0         0         0         0         0         0         0         0         0         0         0         0         0         0         0         0         0         0         0         0         0         0         0         0         0         0         0         0         0         0         0         0         0         0         0         0         0         0         0         0         0         0         0         0         0         0         0         0         0         0         0         0         0         0         0         0         0         0         0         0         0         0         0         0         0         0         0         0         0         0         0         0         0         0         0         0         0         0         0         0         0         0         0         0         0         0         0         0         0         0         0         0         0         0         0         0         0         0                                                                                                    |
| DT4243091      | SR 25'OKEECHOBEE RD FEC BRIDGE @ RR<br>MP 368.35 XING #272752Y                                                                                                    | RAILROAD CROSSING                                                                                                    | \$90                                                                                                    | \$90                                                                                                    |                                                                                                    |
|                |                                                                                                    |                                                                                                    |                                                                                                    |                                                                                                    | I I Descend Funder in (FAN)                                                                                                    |
| 4243091        |                                                                                                    |                                                                                                    |                                                                                                    | 0.01                                                                                                    | Activity Funding 2020- 2021- 2022- 2023- 2024<br>Phase Source 2021- 2022- 2022- 2024 2021<br>BRU 0 0 0 0 0                                                                                                    |
|                |                                                                                                    |                                                                                                    |                                                                                                    |                                                                                                    | Yeardy         000         2,840         0         3,978           Total         5 Year TIP Total         \$7,514                                                                                                    |
|                | Million           Paper           Jantes           Agerrey           Project           Number           TA4400591           4402591           42402591           42402591 | With<br>Restor         Pacity/Physice Name           Agency<br>Honizer         Facity/Physice Name           Agency<br>Honizer         Foral Locaton           Tr.4460541         OTIV-SMART PLAN CORRUPORS T.R.I.P.<br>Control Locaton           440551         OTIV-SMART PLAN CORRUPORS T.R.I.P.<br>Control Locaton           DT-CO45561         SR 25GORECHOREE RD FEC DRIDOR @ RR<br>MP 300 33 JUNICAZ77/SYY           4245501         Image: Control Locaton | MIAM-DADE METROPOLI<br>TRANSPORTATION II.<br>Miami-Dask Dept. of Transport<br>Miami-Dask Dept. of Transport<br>Miami-Dask Dept. of Transpor | MIAM-DADE METROPOLITAN PLANING OF<br>TRANSPORTATION IMPROVEMENT PRI<br>Miami Dado Dept. of Transportation and Public 1           Migni Dado Dept. of Transportation and Public 1         Project Colspan="2">Project Name           Missier         Type of Work         Project Colspan="2">Project Name           Missier         Type of Work         Project Colspan="2">Project Data           Missier         Project Colspan="2">Colspan="2">DataBat Project Data           Missier         Project Colspan="2">To Location           TA4403561         OTIVY - SMART PLAN CORRECORD T III IP         TRANSIT MEROVEMENT         515,773           4x03551         DTEVENSITIES         Distribution of the plan College of the plan College of | MILMI-DADE         MILMI-DADE         MILMI-D                                                                                                    |

With project selection complete, use Print Report to generate the project report

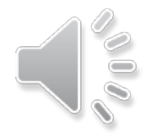

## **Amendment Review**

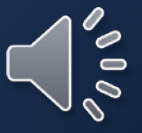

#### Completed TIP Amendments

| 🥙 Miami-Dade T  | ransportation Plan                            | a 2020 TIP Projects |   |                                             |                      | Welc       | ome Hoyt<br>icy : FL Dept. of Transportation |       |
|-----------------|-----------------------------------------------|---------------------|---|---------------------------------------------|----------------------|------------|----------------------------------------------|-------|
| Interactive Pro |                                               |                     |   |                                             |                      |            | Me                                           | enu • |
|                 |                                               |                     |   |                                             |                      |            | MAP                                          |       |
| Completed TIP   | Amendments                                    |                     |   |                                             |                      |            | User Management                              |       |
|                 |                                               | 18 880              |   |                                             |                      |            | Register a New User                          |       |
| ip Project Code | Agency Name                                   | Amend Status        | × | Amend Resolution ~                          | Amendment Created By | * Amendmen | Configuration Management                     |       |
| 4000110         | Miami-Dade Dept. of Transportation and Publi. | APPROVED            |   | Adopted by TPO Resolution #01-19            | Hoyt Davis           | 02/11/2019 | Activity Logs                                |       |
| T4401811        | FL Dept. of Transportation (DT)               | APPROVED            |   | Adopted by TPO Resolution #42-18            | Hoyt Davis           | 02/11/2019 | Current 2020 TIP                             |       |
| T4401772        | FL Dept. of Transportation (DT)               | APPROVED            |   | Adopted by TPO Resolution #41-18            | Hoyt Davis           | 02/11/2019 | Current 2020 TIP Reports                     |       |
| T4438531        | FL Dept. of Transportation (DT)               | APPROVED            |   | Adopted by TPO Resolution #41-18            | Hoyt Davis           | 02/11/2019 | Draft 2021 TIP                               | 7     |
| T4055757        | FL Dept. of Transportation (DT)               | APPROVED            |   | Adopted by TPO Resolution #40-18            | Hoyt Davis           | 02/11/2019 | Draft 2021 TIP Reports                       | 1     |
| T4451671        | FL Dept. of Transportation (DT)               | APPROVED            |   | Adopted by TPO Resolution #03-19            | Hoyt Davis           | 02/11/2019 | View Proposed Amend ents Ti                  | ΊP    |
| W000976         | Miami-Dade Dept. of Transportation and Publi  | APPROVED            |   | Adopted by TPO Resolution #49-18            | Javier Heredia - RIF | 12/19/2018 | View Proposed Americaments LF                | RT    |
| 4442051         | Miami-Dade Dept. of Transportation and Publi  | APPROVED            |   | Adopted by TPO Resolution #48-18            | Hoyt Davis           | 02/13/2019 | Upload FDOT C Ne                             |       |
| T4436451        | FL Dept. of Transportation (DT)               | APPROVED            |   | Adopted by TPO Resolution #47-18            | Hoyt Davis           | 02/13/2019 | Upload Inc.                                  |       |
| P4437901        | Florida's Turnpike (TP)                       | APPROVED            |   | Adopted by TPO Resolution #09-19            | Hoyt Davis           | 03/01/2019 | Completed Amendments TIP                     | ,     |
| 94437902        | Florida's Turnpike (TP)                       | APPROVED            |   | Adopted by TPO Resolution #10-19            | Hoyt Davis           | 03/01/2019 |                                              |       |
| P4355423        | Florida's Turnpike (TP)                       | APPROVED            |   | Adopted by TPO Resolution #20-19            | Hoyt Davis           | 05/06/2019 | Logout                                       |       |
| W000045         | Miami-Dade Dept. of Transportation and Publi  | APPROVED            |   | Adopted by TPO Resolution #22-19 and #23-19 | Hoyt Davis           | 05/06/2019 | 24 PM                                        |       |
| P644010         | Miami-Dade Seaport Department (SP)            | APPROVED            |   | Adopted by TPO Resolution #21-19            | Hoyt Davis           | 05/06/2019 | 2:35 PM                                      |       |
| P4453691        | Miami-Dade Seaport Department (SP)            | DECLINED            |   |                                             |                      |            |                                              |       |

The Completed TIP Amendments menu option gives a list of the TIP Amendments that have been completed

#### Completed LRTP Amendments

|              |                |               |                |                    |                        | _     | MAP                                                                                                    |
|--------------|----------------|---------------|----------------|--------------------|------------------------|-------|----------------------------------------------------------------------------------------------------|
| Completed LF | RTP Amendments |               |                |                    |                        |       | User Management                                                                                                    |
| Project Code | * Handle       | * Agency Name | ✓ Amend Status | ✓ Amend Resolution | * Amendment Created By | ≚ Ame | Role Management<br>Configuration Management                                                                                                    |
|              |                |               |                |                    |                        |       | Current 2020 TIP<br>Current 2020 TIP Reports<br>Current 2045 LRTP<br>Draft 2021 TIP<br>Praft 2021 TIP<br>Praft 2021 TIP<br>View Proposed Amendment TIP<br>View Proposed Amendments LRTP<br>Upload Image Fil<br>Completed Amendments LRTP<br>Completed Amendments LRTP |
|              |                |               |                |                    |                        |       | Logout                                                                                                    |

ne Completed LRTP Amendments menu option gives a list of the LRTP Amendments that have been completed since Adoption

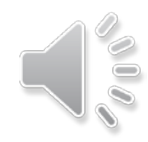

# Tool Enhancement to Come Performance Management Measures

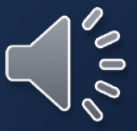

#### Add TIP Project Data Entry – Performance Management Measures

| Performance Management Measures                                             |                                                                                |                                                                  | projects s               |
|-----------------------------------------------------------------------------|--------------------------------------------------------------------------------|------------------------------------------------------------------|--------------------------|
| Project Facility                                                            | Primary (Choose only One) Hover for Descriptive Examples                       | Secondary (Select all that Apply) Hover for Descriptive Examples | is being a               |
| ⊚ Interstate<br>◎ Non-Interstate NHS                                        | <ul> <li>Safety</li> <li>Pavement</li> </ul>                                   | <ul> <li>Safety</li> <li>✓ Pavement</li> </ul>                   | in the nea               |
| Non-NHS Roadways (State or County)                                          | © Bridge                                                                       | ✓ Bridge                                                         |                          |
| <ul> <li>Transit</li> <li>Other (Airport, Seaport, Districtwide)</li> </ul> | <ul> <li>Systems Performance</li> <li>Truck Travel Time Reliability</li> </ul> | Systems Performance                                              |                          |
|                                                                             | None                                                                           | None                                                             |                          |
|                                                                             |                                                                                |                                                                  | Each project<br>based on |
|                                                                             |                                                                                |                                                                  | Each roadwa              |
|                                                                             |                                                                                |                                                                  | one allow                |
|                                                                             |                                                                                |                                                                  | (no None                 |
|                                                                             |                                                                                |                                                                  | Project exan             |

Due to new Federal Guidelines a new section for identification of projects satisfying Performance Management Measures (PMM) is being added to the entry form in the near future

ach project should be categorized based on project facility type

Each roadway project should have one allowed primary PMM (no None's)

Project example types are provided

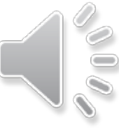

# Thank you Please contact Christopher Rosenberg if you have any questions Christopher.Rosenberg@miamidade.gov